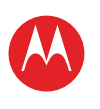

AANRAKEN

NAVIGEREN

PERSONALISEREN

**AFSPELEN EN OPNEMEN** 

LOCATIE VASTSTELLEN

START

TVPEN

STARTEN

REDIENEN

CHATTEN

CONTACT

WERKEN

OPMERKING

VERBINDEN

BEVEILIGEN

WILT U MEER?

SNELLER WERKEN

PROBLEMEN OPLOSSEN

LEZEN

E-MAILADRES

SURFEN

## MOTOROLA XOOM<sup>™</sup> 2 Media Edition

### **UW TABLET**

### **IN HET KORT**

Wanneer u klaar bent om de tablet te gaan gebruiken, kunt u de vele mogelijkheden van het apparaat gaan ontdekken:

- Aanpassen: start uw tablet op en ga deze vervolgens "PERSONALISEREN".
- Maken: controleer en verstuur uw "E-MAILADRES" en maak en bewerk documenten en agenda-afspraken voor "WERKEN".

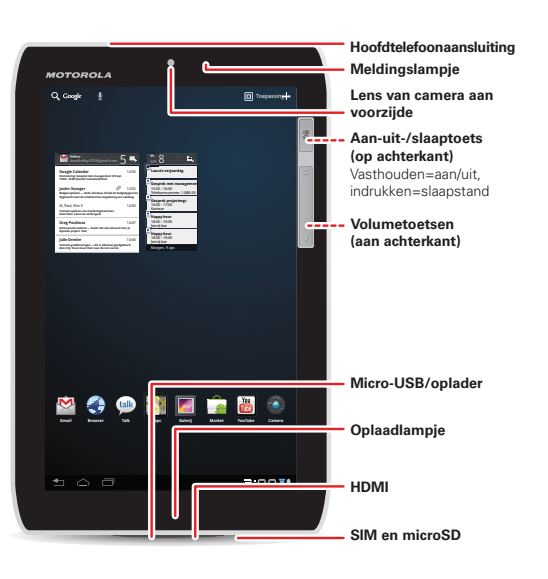

• Genieten: toepassingen en spelletjes voor uw tablet "STARTEN", of media "AFSPELEN EN OPNEMEN" en uw tv "BEDIENEN".

#### TIPS EN TRUCS

 Aan-uit/slaapstand: om uw tablet aan of uit te zetten, houdt u de knop Aan-uit/slaapstand op de achterkant ingedrukt. Om de slaapstand van het scherm te activeren of te beëindigen, drukt u kort op de knop.

**Opmerking:** bepaalde toepassingen en functies zijn mogelijk niet in alle landen beschikbaar.

SAR Dit product voldoet aan de geldende SAR-limiet (Specific Absorption Rate) voor blootstelling aan radiogolven van 2,0 W/kg (ICNIRP). In deze limieten en richtlijnen is een ruime veiligheidsmarge ingebouwd

om de veiligheid van mensen te kunnen waarborgen, ongeacht hun leeftijd of gezondheidstoestand. De hoogste SAR-waarden die voor dit apparaat zijn gemeten, staan in de informatie over regelgeving die bij het product is geleverd.

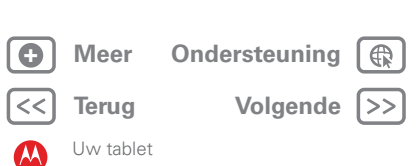

**VEILIGHEID, REGELGEVINGEN EN JURIDISCHE ZAKEN** 

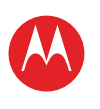

AANRAKEN

NAVIGEREN

PERSONALISEREN

**AFSPELEN EN OPNEMEN** 

LOCATIE VASTSTELLEN

START

TYPEN STARTEN

SURFEN

BEDIENEN

CONTACT

WERKEN

OPMERKING

BEVEILIGEN

WILT U MEER? PROBLEMEN OPLOSSEN

SNELLER WERKEN

Meer

Terug

Start

**VEILIGHEID, REGELGEVINGEN EN JURIDISCHE ZAKEN** 

Ondersteuning

Volgende >>

LEZEN

E-MAILADRES

## MOTOROLA XOOM<sup>™</sup> 2 Media Edition

START

#### INSTELLEN

De telefoon voorbereiden op het eerste gebruik.

Let op: Lees eerst de belangrijke informatie over veiligheid, regelgevingen en juridische zaken in deze handleiding voordat u het apparaat voor de eerste keer in elkaar zet, oplaadt of gebruikt.

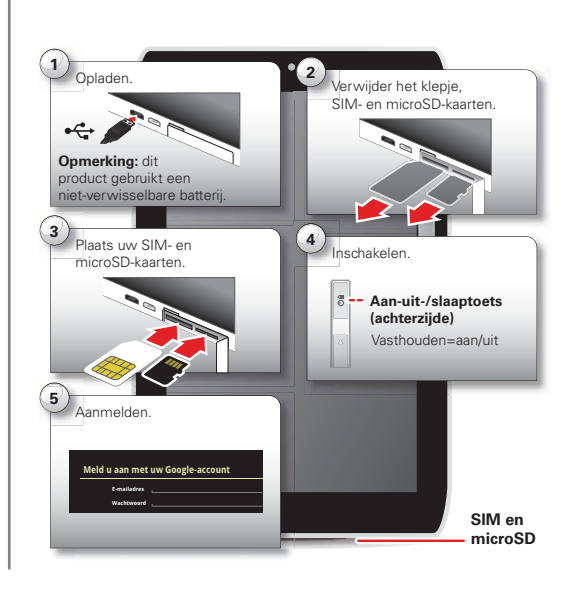

#### **TIPS EN TRUCS**

 In het onwaarschijnlijke geval dat uw tablet niet meer reageert, probeert u het apparaat opnieuw op te starten: houd de knop Aan-uit/slaapstand e en de volumetoets omlaag minstens 12 seconden ingedrukt.

**Opmerking:** Dit product bevat een niet-verwijderbare batterij. De batterij mag alleen door een door Motorola erkende reparateur worden vervangen. Als u probeert de batterij te verwijderen of te vervangen, kan het product beschadigd raken.

**Opmerking:** apparaten met alleen Wi-Fi hebben geen SIM-kaart.

**Opmerking:** Dit apparaat biedt ondersteuning voor gegevensintensieve toepassingen en services, dus zorg ervoor dat u een gegevensabonnement hebt dat bij uw wensen past. Neem voor meer informatie contact op met uw serviceprovider.

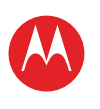

AANRAKEN

NAVIGEREN

PERSONALISEREN

**AFSPELEN EN OPNEMEN** 

PROBLEMEN OPLOSSEN

Meer

Terug

Aanraken

**VEILIGHEID, REGELGEVINGEN EN JURIDISCHE ZAKEN** 

Ondersteuning

Volgende |>>

START

TYPEN STARTEN

SURFEN

BEDIENEN LOCATIE VASTSTELLEN

CHATTEN

CONTACT

WERKEN

VERBINDEN BEVEILIGEN SNELLER WERKEN WILT U MEER?

E-MAILADRES

## MOTOROLA XOOM<sup>™</sup> 2 Media Edition

### AANRAKEN

### **INTRODUCTIE: AANRAKEN**

Alles draait om aanraken:

- Aanraken: een pictogram of optie kiezen.
- Aanraken en vasthouden: items op het beginscherm verplaatsen of opties voor items in lijsten openen.
- Slepen of vegen: langzaam (slepen) of snel (vegen) bladeren.
- Pinchen of dubbeltikken: in- en uitzoomen op websites, foto's en kaarten.

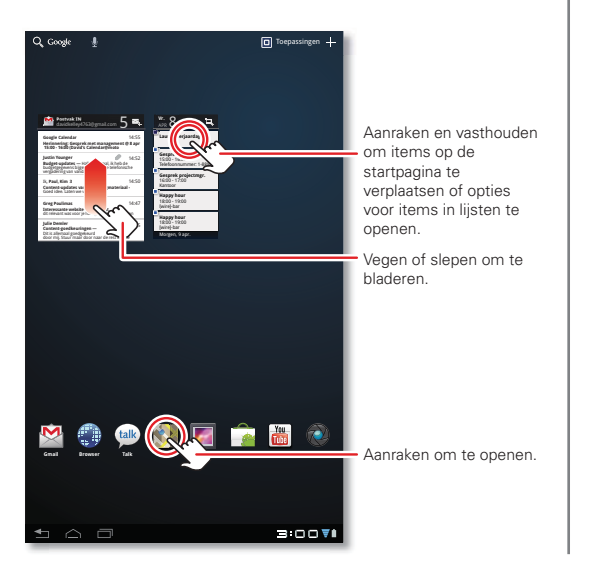

#### **TIPS EN TRUCS**

- Vegen en stoppen: wanneer u door een lange lijst veegt, raakt u het scherm aan om het bladeren te stoppen.
- Kaarten: draai een kaart met twee vingers om deze te roteren en sleep twee vingers omlaag om de kaart te kantelen.

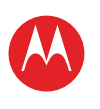

AANRAKEN

NAVIGEREN

PERSONALISEREN

**AFSPELEN EN OPNEMEN** 

LOCATIE VASTSTELLEN

START

TYPEN STARTEN

SURFEN

BEDIENEN

CHATTEN

CONTACT

OPMERKING

VERBINDEN

BEVEILIGEN

WILT U MEER?

SNELLER WERKEN

PROBLEMEN OPLOSSEN

Meer

Terug

Navideren

VEILIGHEID. REGELGEVINGEN EN IURIDISCHE ZAKEN

Ondersteuning

Volgende

LEZEN WERKEN

E-MAILADRES

## MOTOROLA XOOM<sup>™</sup> 2 Media Edition

### NAVIGEREN

### **INTRODUCTIE: NAVIGEREN**

Hulpmiddelen voor navigatie:

- Zoeken: Q 💂 zoeken met tekst of spraak.
- Menu Toepassingen: 
  al uw toepassingen bekijken (veeg eventueel naar links en naar rechts om ze allemaal te zien).
- Terug: 🛨 ga één scherm terug.

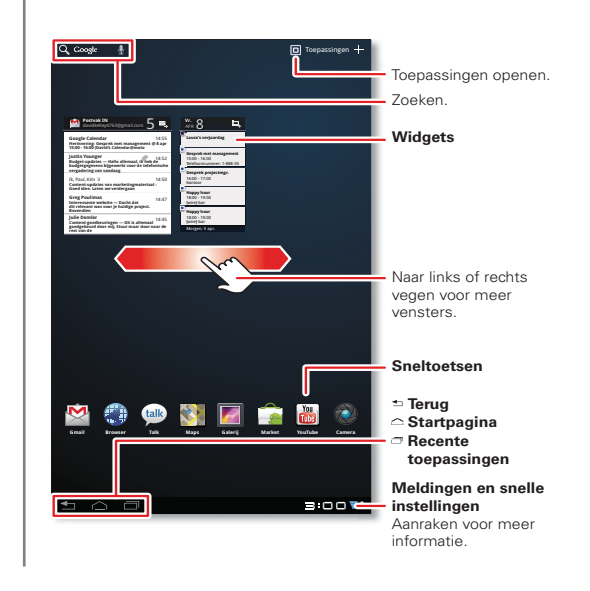

- Startpagina: heer terug naar het beginscherm, waar u zich ook bevindt.
- Recente toepassingen: geef miniatuurafbeeldingen van uw recente toepassingen weer (raak een miniatuurafbeelding aan om de toepassing te openen).

#### TIPS EN TRUCS

- Vensters: veeg naar links of naar rechts om de vijf vensters van het beginscherm weer te geven. Raak Startpagina aan om terug te gaan naar het middelste venster.
- Meldingen: raak de klok rechtsonder aan om de status van uw tablet en details over nieuwe berichten of andere meldingen weer te geven.
- Menu: wanneer u Rechtsboven of Iinksonder ziet, kunt u deze aanraken om een menu te openen vanuit het scherm waar u zich op dat moment bevindt.

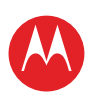

AANRAKEN

NAVIGEREN

PERSONALISEREN

**AFSPELEN EN OPNEMEN** 

LOCATIE VASTSTELLEN

START

TVPEN

STARTEN

BEDIENEN

CONTACT

WERKEN

VERBINDEN

BEVEILIGEN

WILT U MEER? PROBLEMEN OPLOSSEN

SNELLER WERKEN

**VEILIGHEID, REGELGEVINGEN EN JURIDISCHE ZAKEN** 

Ondersteuning

Volgende >>

LEZEN

E-MAILADRES

SURFEN

## MOTOROLA XOOM<sup>™</sup> 2 Media Edition

### PERSONALISEREN

#### **INTRODUCTIE: AANPASSEN**

Wijzig uw widgets, achtergrond en meer: maak er uw eigen tablet van.

- Geluid en scherm: raak de klok rechtsonder aan en raak vervolgens # en Instellingen aan om Scherm, Geluid of andere opties te kiezen.

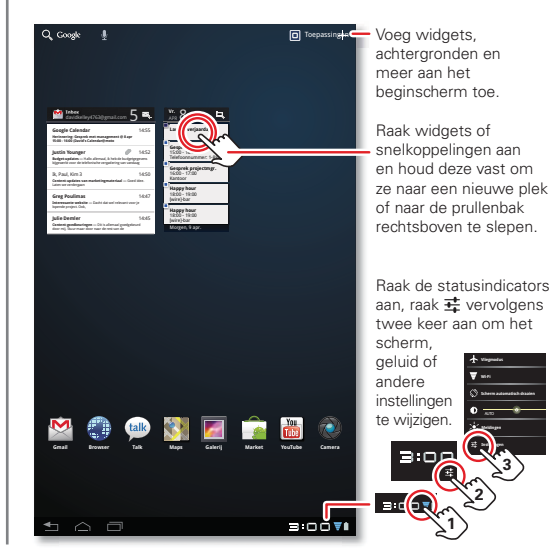

#### **TIPS EN TRUCS**

- Toevoegen aan startscherm: raak een lege plek op het beginscherm aan.
- Verwijderen van startscherm: raak een widget of snelkoppeling op het scherm aan en sleep deze vervolgens naar de prullenbak rechtsboven.
- **Toepassingen instellen:** als u de instellingen wilt openen vanuit het menu Toepassingen, raakt
  - u 🖸 Toepassingen > 🔯 Instellingen aan.

Personaliseren

Meer

Terug

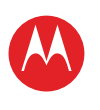

UW TABLET START AANRAKEN NAVIGEREN PERSONALISEREN TYPEN STARTEN SURFEN AFSPELEN EN OPNEMEN BEDIENEN

LOCATIE VASTSTELLEN

E-MAILADRES

CHATTEN

CONTACT

LEZEN

WERKEN

OPMERKING

VERBINDEN

BEVEILIGEN

SNELLER WERKEN

WILT U MEER?

PROBLEMEN OPLOSSEN

VEILIGHEID, REGELGEVINGEN EN JURIDISCHE ZAKEN

### INSTELLINGEN

Open het snelmenu voor instellingen om uw instellingen te wijzigen of Wi-Fi in te schakelen.

1 Raak de klok in de rechterbenedenhoek van het beginscherm aan.

2 Raak 茸 aan.

3 Wijzig een snelle instelling of raak 茸 aan om alle tabletinstellingen weer te geven.

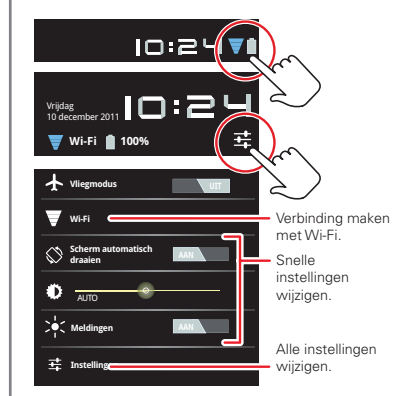

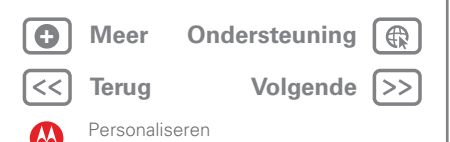

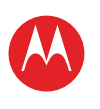

ΔΔΝΡΔΚΕΝ

NAVIGEREN

PERSONALISEREN

AFSPELEN EN OPNEMEN

START

TYPEN

STARTEN

BEDIENEN LOCATIE VASTSTELLEN

CHATTEN

CONTACT

WERKEN

OPMERKING

VERBINDEN

BEVEILIGEN

WILT U MEER?

SNELLER WERKEN

PROBLEMEN OPLOSSEN

Meer

Terug

Tvpen

**VEILIGHEID, REGELGEVINGEN EN JURIDISCHE ZAKEN** 

Ondersteuning

Volgende >>

LEZEN

E-MAILADRES

SURFEN

## MOTOROLA XOOM<sup>™</sup> 2 Media Edition

TYPEN

### **INTRODUCTIE: TYPEN**

Raak een tekstveld aan om een schermtoetsenbord te openen. Raak  $\checkmark$  aan om het te sluiten.

- Cijfers en symbolen: raak 1123 of aan voor cijfers of letters.
- Hoofdletters: raak aan om één hoofdletter in te voeren, houd deze vast om hoofdletters in te voeren totdat u deze toets weer loslaat of raak deze tweemaal aan om hoofdlettervergrendeling in te schakelen totdat u de toets weer aanraakt.

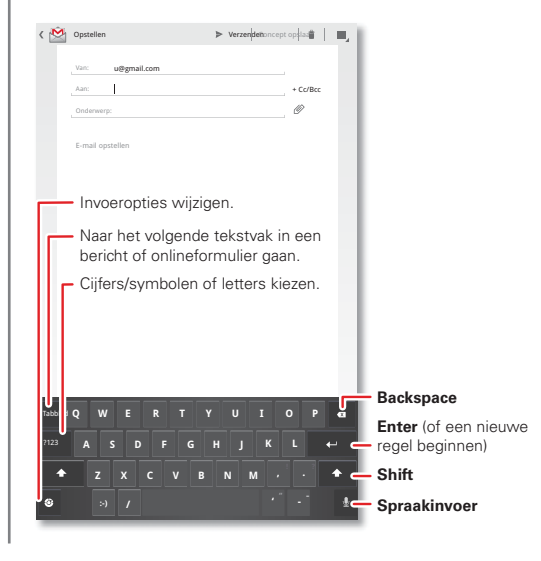

#### **TIPS EN TRUCS**

- Knippen of kopiëren: raak tekst aan en houd deze vast, en raak vervolgens Knippen of Kopiëren aan boven in het scherm.
- Plakken: raak de locatie waarnaar u de tekst wilt plakken aan en raak vervolgens Plakken aan.
- Verwijderen: raak aan (vasthouden als u meer wilt verwijderen).
- Invoeropties: als u invoeropties wilt wijzigen, raakt u aan voor hoofdletters, correctie, geleerde woorden en andere opties.
- Sneller werken: gebruik een dock of Bluetooth<sup>™</sup>-toetsenbord en -muis wanneer u uw tablet wilt bedienen als een laptop. Schakel ze in en raak
   Toepassingen > Instellingen > Draadloos en netwerken > Bluetooth-instellingen > Apparaten in de buurt zoeken aan. Om de verbinding met de muis te verbreken, schakelt u deze uit. Om de verbinding met het toetsenbord te verbreken, raakt u het toetsenbordpictogram rechtsonder in het scherm aan en sleept u de aanraakschakelaar naar de Uit-stand.

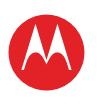

AANRAKEN

NAVIGEREN

PERSONALISEREN

START

TYPEN

STARTEN

SURFEN

## MOTOROLA XOOM<sup>™</sup> 2 Media Edition

**STARTEN** 

### **INTRODUCTIE: STARTEN**

Uw tablet wordt geleverd met leuke spelletjes en toepassingen. Als u daar nog niet genoeg aan hebt, kunt u er nog veel meer downloaden via Android Market™!

#### Druk op: 🖸 Toepassingen > 🏫 Market

- Zoeken: om een spel of toepassing te zoeken, raakt u Q boven in het scherm aan.
- Bekijken: als u wilt bekijken welke toepassingen u via Market hebt gedownload, raakt u Mijn apps aan.

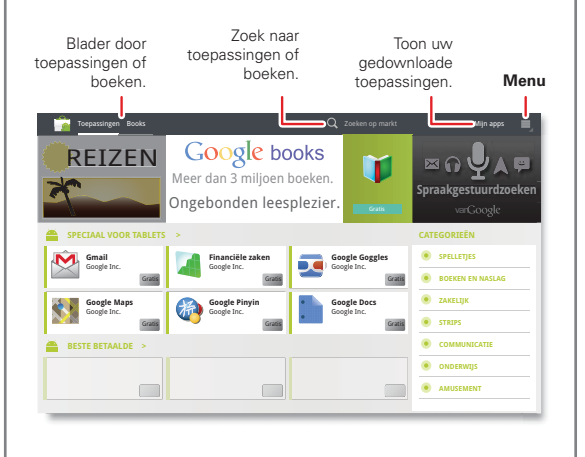

#### TIPS EN TRUCS

- Help: raak Menu 🗏 in de rechterbovenhoek aan voor helpinformatie en nog veel meer.
- Op een computer: u kunt toepassingen vanaf elke willekeurige computer zoeken en beheren. Ga naar market.android.com en meld u aan met het e-mailadres en wachtwoord voor uw Google-account.
- Verwijderen: om uw toepassingen uit Market te verwijderen, raakt u Miin apps aan. Raak een toepassing aan om de knop Verwiideren weer te geven.

**AFSPELEN EN OPNEMEN** BEDIENEN

LOCATIE VASTSTELLEN

E-MAILADRES

CHATTEN

CONTACT

LEZEN

WERKEN

OPMERKING

VERBINDEN

BEVEILIGEN

SNELLER WERKEN

WILT U MEER?

PROBLEMEN OPLOSSEN

**VEILIGHEID, REGELGEVINGEN EN JURIDISCHE ZAKEN** 

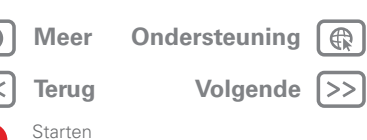

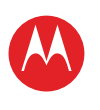

AANRAKEN

NAVIGEREN

PERSONALISEREN

AFSPELEN EN OPNEMEN

LOCATIE VASTSTELLEN

START

TYPEN

STARTEN

BEDIENEN

CHATTEN

CONTACT

WERKEN

OPMERKING

VERBINDEN

BEVEILIGEN

WILT U MEER?

SNELLER WERKEN

PROBLEMEN OPLOSSEN

Meer Terua

Starten

**VEILIGHEID, REGELGEVINGEN EN JURIDISCHE ZAKEN** 

Ondersteuning

Volgende

LEZEN

E-MAILADRES

SURFEN

## MOTOROLA XOOM<sup>™</sup> 2 Media Edition

TOEPASSINGEN

U kunt al uw toepassingen op één plaats vinden. Raak in het beginscherm gewoon **Toepassingen** aan om het menu Toepassingen te openen.

- Raak □ Toepassingen > → Market > Mijn apps aan om uw toepassingen van Android Market™ te beheren en te zoeken naar updates.
- Raak Toepassingen > Instellingen > Toepassingen > Toepassingen beheren aan om al uw toepassingen te beheren.

### ANDROID MARKET

U kunt kiezen uit alle toepassingen, spelletjes en widgets die u wilt, afkomstig van ontwikkelaars en auteurs over de hele wereld. Zoek wat u wilt of bekijk de nieuwste aanbevelingen. En omdat ontzettend veel gratis is, vindt u vast wel iets van uw gading. Als u hulp nodig hebt of vragen hebt over Android Market, raakt u Menu S > Help aan.

#### Druk op: 🔲 Toepassingen > 🍙 Market

Raak een toepassing aan om meer informatie en recensies te bekijken. Vervolgens kunt u de toepassing installeren, kopen of proberen.

**Tip:** toepassingen en games worden in het menu Toepassingen weergegeven. Widgets kunnen aan het beginscherm worden toegevoegd.

Op uw **computer** kunt u toepassingen voor al uw Android<sup>TM</sup>apparaten doorlopen en beheren op <u>market.android.com</u>.

### **ZORGVULDIG SELECTEREN**

Toepassingen zijn geweldig. Voor iedereen is wel een leuke toepassing te vinden. Of u nu wilt spelen, communiceren, werken of gewoon lol wilt hebben. Let er echter wel op dat u uw toepassingen zorgvuldig selecteert. Enkele tips:

- Om te voorkomen dat spyware, phishing of virussen uw tablet of privacy in gevaar brengen, verdient het aanbeveling toepassingen alleen te downloaden van betrouwbare websites, zoals Market.
- In Android Market kunt u beoordelingen en opmerkingen met betrekking tot toepassingen bekijken voordat u deze installeert. Zo kunt u een goede keuze maken.
- Als u twijfelt over de veiligheid van een toepassing, moet u deze niet installeren.
- Zoals alle toepassingen gebruiken ook gedownloade toepassingen geheugen, gegevens, batterijvermogen en verwerkingskracht; sommige toepassingen meer dan andere. Als u na het installeren van een toepassing niet tevreden bent met het geheugen-, gegevens-, batterij- of processorgebruik van de toepassing, verwijdert u de toepassing. U kunt de toepassing altijd later opnieuw installeren.

### **RECENTE TOEPASSINGEN**

De tablet onthoudt welke toepassingen u als laatste hebt gebruikt. Raak 🔄 aan om uw recente toepassingen te bekijken. Raak een toepassing aan om deze te openen.

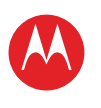

UW TABLET START AANRAKEN NAVIGEREN PERSONALISEREN TYPEN STARTEN SURFEN **AFSPELEN EN OPNEMEN** BEDIENEN LOCATIE VASTSTELLEN E-MAILADRES CHATTEN CONTACT LEZEN WERKEN OPMERKING VERBINDEN BEVEILIGEN SNELLER WERKEN WILT U MEER? PROBLEMEN OPLOSSEN **VEILIGHEID, REGELGEVINGEN EN JURIDISCHE ZAKEN** 

| ] | Meer  | Ondersteuning | R  |
|---|-------|---------------|----|
| ] | Terug | Volgende      | >> |

Starten

### **TOEPASSINGEN BEHEREN EN HERSTELLEN**

Druk op: Toepassingen > Markellingen > Toepassingen > Toepassingen beheren

Als u een gedownloade toepassing wilt verwijderen, raakt u achtereenvolgens **Gedownload**, de toepassing en **Verwijderen** aan. Als u toepassingen opnieuw wilt installeren vanaf Android Market<sup>TM</sup>, raakt u **D** Toepassingen > **Market** > **Mijn apps** aan. U ziet een lijst met eerder geïnstalleerde toepassingen die u opnieuw kunt downloaden.

Als u wilt stoppen, instellingen wilt wijzigen of andere opties wilt beheren, raakt u **Alles** of **Actief** aan. Raak de toepassing en vervolgens de gewenste optie aan.

### **DE SOFTWARE VAN DE TABLET BIJWERKEN**

U kunt kijken of er software-updates zijn en deze downloaden en installeren met behulp van uw tablet of uw computer:

• Met behulp van de tablet:

U kunt een automatische melding van een beschikbare update krijgen op uw tablet. Volg eenvoudigweg de aanwijzingen voor het downloaden en installeren van de update.

Als u handmatig op updates wilt controleren, raakt

u 
Toepassingen > 
Instellingen > Tabletinformatie > 
Systeemupdates aan.

**Opmerking:** als u niet wilt dat het installeren van de software-updates ten laste komt van uw gegevensabonnement, kunt u hier beter een Wi-Fi-verbinding voor gebruiken. Updates kunnen behoorlijk groot zijn (25 MB of meer) en zijn mogelijk niet in alle landen via het mobiele netwerk beschikbaar. • Via een computer:

Ga naar <u>www.motorola.com/myxoom2</u> en kijk onder "Software". Als er een update beschikbaar is, volgt u gewoon de installatie-instructies.

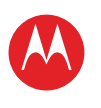

UW TABLET START AANRAKEN NAVIGEREN PERSONALISEREN TYPEN STARTEN SURFEN AFSPELEN EN OPNEMEN

BEDIENEN

LOCATIE VASTSTELLEN

E-MAILADRES

CHATTEN

CONTACT

LEZEN

WERKEN

OPMERKING

VERBINDEN

BEVEILIGEN

SNELLER WERKEN

WILT U MEER?

PROBLEMEN OPLOSSEN

Meer

Terug

Surfen

VEILIGHEID, REGELGEVINGEN EN JURIDISCHE ZAKEN

Ondersteuning

Volgende >>

SURFEN

### **INTRODUCTIE: SURFEN**

U surft op het grote scherm.

#### Druk op: Toepassingen > Browser

- Tabbladen: raak + aan om een nieuw tabblad te openen, en raak vervolgens tabbladen aan om ze te openen of raak x om ze te sluiten.
- Bladwijzers: als u een bepaalde website erg leuk of handig vindt, raakt u ☆ aan om er een bladwijzer voor te maken. Raak () aan om uw bladwijzers te openen.

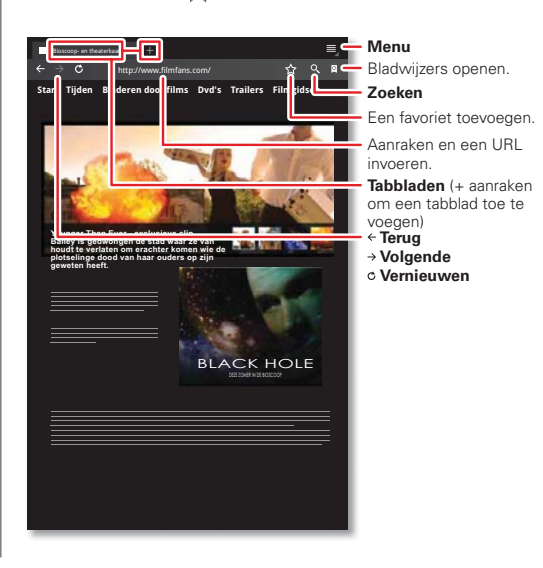

#### **TIPS EN TRUCS**

- Aanraken en vasthouden: houd uw vinger op een koppeling of tekstveld om opties weer te geven.
- Zoomen: als u wilt in- of uitzoomen, beweegt u uw vingers naar elkaar toe of uit elkaar.
- Zoeken: als u wilt zoeken vanaf het beginscherm, raakt u Q linksboven aan als u wilt zoeken naar tekst of raakt u aan als u spraakgestuurd wilt zoeken.
- Delen: als u een websitekoppeling naar een vriend wilt verzenden, hoeft u alleen maar Menu > Pagina delen aan te raken.

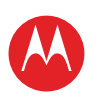

AANRAKEN

NAVIGEREN

PERSONALISEREN

AFSPELEN EN OPNEMEN

LOCATIE VASTSTELLEN

START

TYPEN STARTEN SURFEN

REDIENEN

CHATTEN

CONTACT

WERKEN

OPMERKING

VERBINDEN

BEVEILIGEN

WILT U MEER?

SNELLER WERKEN

PROBLEMEN OPLOSSEN

LEZEN

E-MAILADRES

## MOTOROLA XOOM<sup>™</sup> 2 Media Edition

#### **SURFEN MET TABBLADEN**

U kunt verschillende websites in hetzelfde venster openen. Raak 🕂 aan om een nieuw tabblad te openen. Als u een website wilt bekijken, raakt u het tabblad van deze site aan. Raak 🗙 op een tabblad aan om het tabblad te sluiten.

#### **KOPPELINGEN SELECTEREN**

Raak een koppeling aan om naar die website te gaan. Houd een koppeling ingedrukt om opties weer te geven, zoals **Openen op nieuw tabblad** of **Link opslaan**.

#### **VIDEO'S OP INTERNET AFSPELEN**

Op veel websites wordt met een pictogram (bijvoorbeeld ) aangegeven dat er een video beschikbaar is. Raak de koppeling of het pictogram aan om de video af te spelen. Raak de knoppen Afspelen ren Pauzeren aan om het afspelen van de video te regelen. Als u deze knoppen niet ziet, raakt u het scherm aan.)

#### **BLADWIJZERS**

U kunt bladwijzers naar uw favoriete webpagina's opslaan zodat u deze in slechts een paar seconden kunt openen. Als u een bladwijzer wilt instellen voor de huidige webpagina, raakt u  $\stackrel{\sim}{\rightarrowtail}$  en vervolgens **OK** aan. Als u naar een gemarkeerde webpagina wilt gaan, raakt u  $\stackrel{\otimes}{\boxtimes}$  en vervolgens de miniatuur van de gewenste pagina aan.

#### DOWNLOADS

Als u al uw downloads wilt bekijken, raakt u Menu aan in de rechterbovenhoek van de browser en kiest u **Downloads**. Of kies **I Toepassingen** > **Downloads** op het beginscherm.

### **TOEPASSINGEN DOWNLOADEN**

Waarschuwing: toepassingen die zijn gedownload van een onbekende bron kunnen spyware, phishing, of virussen bevatten, waardoor de prestaties van uw tablet kunnen worden angetast en uw persoonlijke gegevens kunnen worden misbruikt. Om veiligheidsredenen wordt aanbevolen om toepassingen alleen van vertrouwde sites te downloaden zoals Toepassingen > Arket.

Toepassingen downloaden:

- Als u downloads vanaf elke website wilt toestaan, raakt u 
   Toepassingen > 
   Instellingen > Toepassingen > Onbekende bronnen aan.
- 2 Raak **Toepassingen** > **Browser** aan om de browser te starten.
- **3** Zoek de toepassingen op die u wilt downloaden, en raak de koppeling voor downloaden aan.

**Opmerking:** gedownloade toepassingen worden opgeslagen in het geheugen van de tablet.

|           | Meer   | Ondersteuning |    |
|-----------|--------|---------------|----|
| $\langle$ | Terug  | Volgende      | >> |
|           | Surfen |               |    |

**VEILIGHEID, REGELGEVINGEN EN JURIDISCHE ZAKEN** 

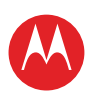

UW TABLET START AANRAKEN NAVIGEREN PERSONALISEREN TYPEN STARTEN SURFEN AFSPELEN EN OPNEMEN BEDIENEN LOCATIE VASTSTELLEN E-MAILADRES CHATTEN CONTACT LEZEN WERKEN OPMERKING VERBINDEN BEVEILIGEN SNELLER WERKEN WILT U MEER? **PROBLEMEN OPLOSSEN** VEILIGHEID, REGELGEVINGEN EN JURIDISCHE ZAKEN

### BROWSEROPTIES

Raak Menu 🗒 aan om browseropties weer te geven:

| Opties                         |                                                                                                    |
|--------------------------------|----------------------------------------------------------------------------------------------------|
| Nieuw tabblad                  | Een nieuw tabblad in hetzelfde<br>browservenster openen.                                                                               |
| Nieuw<br>incognito-<br>tabblad | Een nieuw leeg tabblad in het<br>browservenster openen waarmee<br>u voorkomt dat de browser gegevens<br>over uw browsersessie opslaat. |
| Zoeken op<br>pagina            | Een zoekterm invoeren en deze op de<br>pagina zoeken.                                                                                  |
| Pagina delen                   | De URL van de pagina delen via een<br>Bluetooth™-verbinding of in een<br>Gmail™-bericht.                                               |
| Pagina-<br>informatie          | De URL van de pagina bekijken.                                                                                                    |
| Downloads                      | Bestanden die u van websites hebt<br>gedownload bekijken en beheren.                                                                   |
| Instellingen                   | Browserinstellingen bekijken en wijzigen.                                                                                              |

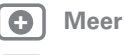

| Ondersteun | ing ( | R |
|------------|-------|---|
|            | . (   |   |

Terug

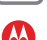

Surfen

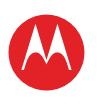

AANRAKEN

NAVIGEREN

PERSONALISEREN

**AFSPELEN EN OPNEMEN** 

LOCATIE VASTSTELLEN

START

TYPEN STARTEN

SURFEN

BEDIENEN

CHATTEN

CONTACT

E-MAILADRES

## MOTOROLA XOOM<sup>™</sup> 2 Media Edition

**AFSPELEN EN OPNEMEN** 

#### **INTRODUCTIE: AFSPELEN EN OPNEMEN**

Zien, vastleggen, delen!

#### Druk op: Toepassingen > Camera of Muziek

Als u de foto's en video's wilt openen, raakt u 🖬 Toepassingen > 💭 Galerij aan.

- Computerbestanden streamen en overzetten: Zie "MOTOCAST".
- Bestanden overzetten: raadpleeg "DRAADLOOS BLUETOOTH<sup>™</sup>" of "USB-VERBINDING".

Aan de achterkant van de tablet: Cameraflits Cameraflits Cameralens achter Video-opname (of het nemen van een foto). Open de galerij. Voor of achterkant. Kies de camera aan de voor of achterkant. Kies foto of video.

#### TIPS EN TRUCS

Als u video's naar uw account wilt uploaden, opent u YouTube en raakt u Menu **≡,** > **Aanmelden** aan.

- Zoomen: als u wilt in- of uitzoomen op foto's, beweegt u uw vingers naar elkaar toe of uit elkaar.
- Camera-instellingen: raak in de zoeker 🖉 aan om de Camera-instellingen te openen.

- WERKEN OPMERKING VERBINDEN
- BEVEILIGEN
- SNELLER WERKEN
- WILT U MEER?
- PROBLEMEN OPLOSSEN
- VEILIGHEID, REGELGEVINGEN EN JURIDISCHE ZAKEN

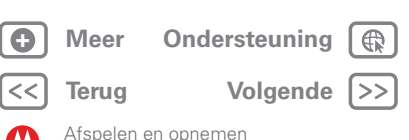

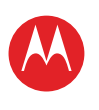

UW TABLET START AANRAKEN NAVIGEREN

- PERSONALISEREN
- TYPEN
- STARTEN
- SURFEN
- AFSPELEN EN OPNEMEN

BEDIENEN

- LOCATIE VASTSTELLEN
- E-MAILADRES
- CHATTEN
- CONTACT
- WERKEN
- OPMERKING
- VERBINDEN
- VERBINDEN
- BEVEILIGEN
- SNELLER WERKEN
- WILT U MEER?

PROBLEMEN OPLOSSEN

VEILIGHEID, REGELGEVINGEN EN JURIDISCHE ZAKEN

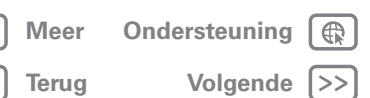

#### Afspelen en opnemen

### FOTO'S

Maak een familiekiekje en deel het via internet.

#### Druk op: D Toepassingen > O Camera.

Om de foto te nemen, raak 💿

**Fotomodi** aan: altijd de mooiste foto. U hoeft alleen de gewenste fotomodus aan te raken:

- ()—Flits: instellen op Auto, Aan of Uit.
- **Kleureffect:** een leuk effect kiezen.
- **Scènemodus:** de gewenste omgeving kiezen.
- *Camera-instellingen*: algemene instellingen kiezen, zoals Fotokwaliteit.

Nadat u de foto hebt genomen, kunt u de miniatuur aanraken om de galerij te openen. Raak de foto aan om deze te openen:

- Een diavoorstelling starten: raak ▶ aan.
- Een foto delen: raak < aan om de foto in een bericht of draadloos via Bluetooth™ te verzenden, of op internet te posten.
- De foto verwijderen: raak <u>m</u> aan.

Raak Menu aan voor meer informatie, of om de foto te draaien, bij te snijden of in te stellen als foto bij een contactpersoon of als achtergrond.

### **VIDEO'S**

### Druk op: 🖸 Toepassingen > 🔘 Camera > 🔳

U **start** de opname door **o** aan te raken. U **stopt** de opname door **o** aan te raken.

**Videomodi**—altijd de beste video. U hoeft alleen de gewenste videomodus aan te raken:

- ()—Flits: instellen op Aan of Uit.
- Am-Witbalans: aanpassen aan de lichtcondities.
- Kleureffect: een leuk effect kiezen.
- ooo—Videokwaliteit: instellen op Hoog, Laag of YouTube (Hoog, 15m).
- **O**—**Time-lapse-interval:** een tijdsverloopvideo maken.

Nadat u de video hebt gemaakt, kunt u de miniatuur aanraken om de galerij te openen. Raak de video aan om opties te bekijken.

- Afspelen: raak 🔘 aan.
- Diavoorstelling starten: raak ▶ aan.
- Delen: raak <<p>aan om de video in een bericht of draadloos via Bluetooth™ te verzenden, of op internet te posten.
- Verwijderen: raak 前 aan.

### GALERIJ

#### Druk op: 🗊 Toepassingen > 🌉 Galerij

**Tip:** u kunt een diavoorstelling van uw foto's of opgenomen HD-video's op uw HD-televisie bekijken. U hoeft hiervoor alleen maar een HDMI-kabel op uw televisie of monitor aan te sluiten.

- 1 Bepaal welke foto's en video's worden weergegeven en hoe deze worden getoond:
  - Camera: alle foto's.
  - Op album: foto's en video's per album gegroepeerd.
  - Afbeeldingen en video's: alleen foto's, alleen video's of beide.

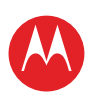

UW TABLET START ΔΔΝΡΔΚΕΝ NAVIGEREN PERSONALISEREN TYPEN STARTEN SURFEN AFSPELEN EN OPNEMEN REDIENEN LOCATIE VASTSTELLEN E-MAILADRES CHATTEN CONTACT LEZEN WERKEN OPMERKING VERBINDEN BEVEILIGEN SNELLER WERKEN WILT U MEER? PROBLEMEN OPLOSSEN **VEILIGHEID, REGELGEVINGEN EN JURIDISCHE ZAKEN** 

| Meer  | Ondersteuning |                  |
|-------|---------------|------------------|
| Terua | Volgende      | $\left \right>>$ |

Afspelen en opnemen

2 Raak zo nodig een mapnaam of labelnaam aan.

Raak een foto- of videominiatuur aan om deze te selecteren en te bekijken of af te spelen.

Raak de knoppen Afspelen 🕥 en Pauzeren || aan om het afspelen van de video te regelen.

**Opmerking:** raak het scherm aan als u de toetsen tijdens het afspelen van de video wilt weergeven.

Als u een foto of video in een bericht wilt verzenden of op internet wilt zetten, raakt u de foto of video aan en houdt u deze vast. Vervolgens raakt u **Delen** aan. Kies de manier waarop u de foto of video wilt delen, bijvoorbeeld **Bluetooth** of **E-mail**.

### MOTOCAST

**MotoCast** is een exclusieve, gratis toepassing van Motorola. Hiermee kunt u content streamen, zoals muziek, foto's, video's en documenten, tussen uw computer en tablet op elk moment dat u een netwerkverbinding hebt. U hebt geen aparte mediaprogramma's, toepassingen of snoeren nodig!

- 1 Installeer **MotoCast** op een van de volgende twee manieren op uw computer:
  - Als u uw tablet via een USB-naar-micro-kabel met uw computer verbindt, wordt MotoCast automatisch op uw computer ge
    ünstalleerd.
  - U kunt **MotoCast** ook downloaden en installeren via <u>www.mymotocast.com</u>
- 2 Voer op de computer uw Motorola-ID in of maak een ID aan.
- 3 Raak op uw tablet 🔲 Toepassingen > 🖸 MotoCast aan.

4 Voer op uw tablet uw Motorola-ID in.

**MotoCast** toont de muziek, foto's en video's die op uw computer zijn opgeslagen.

5 Volg de instructies van MotoCast om bestanden vanaf uw computer te streamen of downloaden. U hebt nu overal waar u een internetverbinding hebt toegang tot de muziek, foto's en video's op uw tablet.

### YOUTUBE<sup>™</sup>-VIDEO'S

#### Druk op: 🖸 Toepassingen > 🛅 YouTube

U kunt YouTube-video's zoeken en bekijken, zonder dat u een account nodig hebt. Als u wel een account hebt, meldt u zich aan om op de hoogte te blijven met **Uw kanaal**.

**Opmerking:** als u geen YouTube-account hebt, raakt u **Uw kanaal** > **Account toevoegen** aan.

#### **YOUTUBE-VIDEO'S ZOEKEN EN BEKIJKEN**

Raak Q of ∰ aan om een YouTube-video te zoeken. U kunt ook door populaire videocategorieën bladeren, zoals onder andere Nieuws & politiek, Amusement, Auto's & voertuigen en Humor. Raak een video aan om deze af te spelen. Om een video in hoge kwaliteit te bekijken, raakt u HQ links van de video aan. Raak Menu 🔜 > Instellingen > Video van hoge kwaliteit op mobiel aan om alle video's in hoge kwaliteit te bekijken.

#### **VIDEO'S DELEN**

Als u iemand een koppeling wilt sturen naar de video die u aan het bekijken bent, raakt u Menu **Source Poelen** aan.

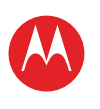

UW TABLET START AANRAKEN NAVIGEREN PERSONALISEREN TYPEN STARTEN SURFEN AFSPELEN EN OPNEMEN BEDIENEN LOCATIE VASTSTELLEN

E-MAILADRES

CHATTEN

CONTACT

LEZEN

WERKEN

OPMERKING

VERBINDEN

BEVEILIGEN

SNELLER WERKEN

WILT U MEER?

PROBLEMEN OPLOSSEN

VEILIGHEID, REGELGEVINGEN EN JURIDISCHE ZAKEN

#### AANMELDEN OF EEN ACCOUNT MAKEN

Druk op: 🔲 Toepassingen > 🛅 YouTube > Menu 🗮 > Aanmelden

Raak **Account toevoegen** aan om een YouTube-account te maken.

Als u al een YouTube-account hebt, raakt u Aanmelden aan.

#### VIDEO'S UPLOADEN

Druk op: 
Toepassingen > 
YouTube > Uw kanaal > Uploaden

1 Raak de video aan die u wilt uploaden. U kunt de titel en omschrijving van de video wijzigen, de toegang instellen en labels toevoegen.

2 Raak Uploaden aan.

#### UW KANAAL

**Uw kanaal** is de plek waar uw uploads, afspeellijsten, favorieten en abonnement staan. Ga naar YouTube op internet voor meer informatie over het instellen van een eigen kanaal.

### MUZIEK

Open de muziekbibliotheek en selecteer de muziek die u wilt afspelen.

#### Druk op: Toepassingen > Muziek

Het afspelen van muziek regelen:

- Afspelen/pauzeren: raak
- Volgende/vorige: raak 💌 / 💌 aan.
- Snel vooruit-/terugspoelen: raak 💷 / 💌 aan en houd het vast.
- Willekeurige volgorde: raak 🗙 aan.
- Alle nummers herhalen: raak 🞜 aan.
- Volume: druk op de volumetoetsen aan de zijkant.

**Tip:** als u het afspelen van muziek op het beginscherm wilt regelen, voegt u de widget voor het afspelen van muziek toe.

Als u een andere toepassing wilt gebruiken terwijl uw muziek wordt afgespeeld, raakt u Startpagina 🛆 aan. Om terug te gaan naar de muziekspeler, raakt u 💌 in de rechterbenedenhoek van het beginscherm aan.

Raak 
→ **Toev. aan afspeellijst** aan om een nummer aan een afspeellijst toe te voegen. Kies een bestaande afspeellijst of raak **Nieuwe afspeellijst** aan om een nieuwe afspeellijst te maken. Raak een afspeellijst aan en houd deze vast om de afspeellijst te verwijderen, te bewerken of een andere naam te geven.

| 0  | Meer       | Ondersteuning |
|----|------------|---------------|
| << | Terug      | Volgende      |
| M  | Afspelen e | n opnemen     |

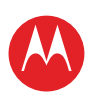

ΔΔΝΡΔΚΕΝ

NAVIGEREN

PERSONALISEREN

**AFSPELEN EN OPNEMEN** 

LOCATIE VASTSTELLEN

START

TYPEN

STARTEN

REDIENEN

CHATTEN

CONTACT LEZEN

WERKEN

OPMERKING

VERBINDEN

BEVEILIGEN

WILT U MEER?

SNELLER WERKEN

PROBLEMEN OPLOSSEN

Meer

Terug

Bedienen

VEILIGHEID. REGELGEVINGEN EN IURIDISCHE ZAKEN

Ondersteuning

Volgende >>

E-MAILADRES

SURFEN

## MOTOROLA XOOM<sup>™</sup> 2 Media Edition

**REDIENEN** 

### **INTRODUCTIE: BEDIENEN**

De Dijit™ universele afstandsbediening verandert uw tablet in een afstandsbediening met een programmagids, aanbevelingen en functies voor sociale netwerken op uw tv.

#### Druk op: Toepassingen > Dijit

• Universele afstandsbediening: combineer op uw tablet de afstandsbedieningen van al uw apparaten.

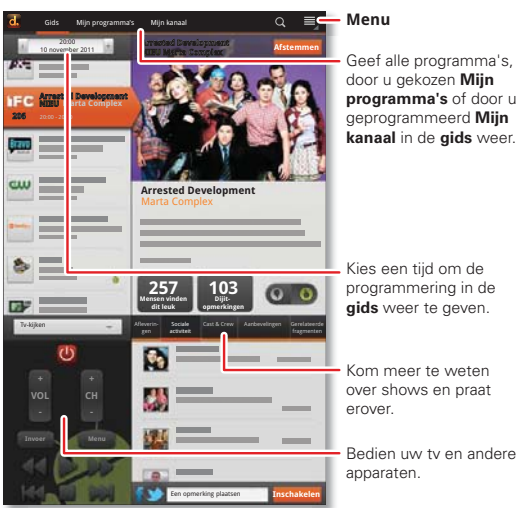

Geef alle programma's. door u gekozen Miin programma's of door u geprogrammeerd Mijn kanaal in de gids weer.

Kies een tiid om de programmering in de gids weer te geven.

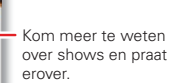

 Contentprogrammering: blader of zoek in de programmering voor elke aanbieder van kabel- en satelliet-ty in de Vereniqde Staten en Canada, inclusief aanbieders van gestreamde content.

#### TIPS EN TRUCS

 Compatibiliteit van apparaten: in uw tablet is een infraroodzender ingebouwd. Deze wordt door Dijit aebruikt om uw tv. dvd-speler. ontvanger en meer dan 200.000 andere op afstand te bedienen apparaten in te stellen en te bedienen

#### Afstandsbediening met zender

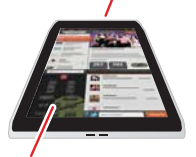

• Bediening aanpassen: u kunt de universele afstandsbediening aanpassen door knoppen te verplaatsen, toe te voegen of te

Bedien uw ty en andere apparaten.

verwijderen. U kunt ook uw eigen knoppen maken en toewijzen aan een functie op het apparaat. U kunt een gebaar invoeren, door bijvoorbeeld met uw vingers te slepen, zodat u niet eens hoeft te kiiken.

- Netflix: voeg items toe aan uw Netflix Instant Queue voor een directe weergave
- Delen: meld u aan bij de geïntegreerde Facebook™ en Twitter voor snelle toegang om te delen wat u aan het kiiken bent.

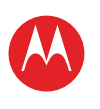

AANRAKEN

NAVIGEREN

PERSONALISEREN

**AFSPELEN EN OPNEMEN** 

LOCATIE VASTSTELLEN

START

TYPEN

STARTEN

REDIENEN

CHATTEN

CONTACT

WERKEN

OPMERKING

BEVEILIGEN

WILT U MEER?

SNELLER WERKEN

PROBLEMEN OPLOSSEN

LEZEN

E-MAILADRES

SURFEN

## MOTOROLA XOOM<sup>™</sup> 2 Media Edition

### LOCATIE VASTSTELLEN

#### **INTRODUCTIE: LOCATIE VASTSTELLEN**

Gebruik de welbekende en handige toepassing Google Maps^M.

#### Druk op: 🖸 Toepassingen > 📎 Maps

- Uw locatie: raak to bovenin aan om uw locatie weer te geven. De () is uw locatie.
- Kaartmodus: raak solution bovenin aan om kaartlagen weer te geven.

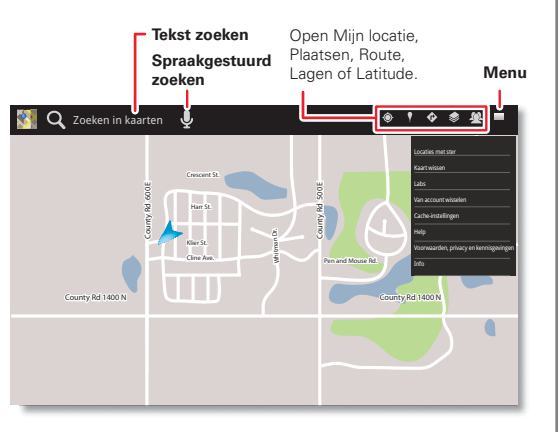

#### TIPS EN TRUCS

- Een locatie zoeken: raak Q bovenin aan en voer een adres, plaats of bedrijf in het zoekvak in.
- Routebeschrijving: raak I bovenin aan. Voer een begin- en eindpunt in of raak aan en selecteer Mijn huidige locatie, Contactpersonen of Punt op kaart.
- Draaien, kantelen en zoomen: als u een kaart wilt draaien of op de kaart wilt in- of uitzoomen, beweegt u twee vingers van elkaar af of naar elkaar toe op het scherm. Als u een kaart wilt kantelen, sleept u twee vingers omlaag op het scherm.
- Kompasmodus: centreer de kaart op uw locatie en raak vervolgens het kompaspictogram bovenin aan om over te schakelen op een 3D-modus die met u meebeweegt.
- Batterij sparen (4G-apparaten): u kunt instellen dat de tablet het mobiele netwerk gebruikt. Zo bespaart u batterijstroom, maar de locatie wordt minder nauwkeurig aangegeven. Raak Toepassingen > Totepassingen > Instellingen > Locatie en beveiliging aan. Selecteer bij Mijn locatie de optie Draadloze netwerken en schakel GPS-satellieten gebruiken uit.

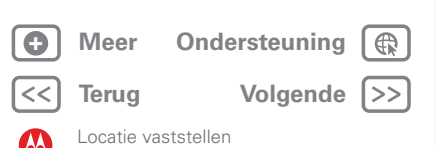

**VEILIGHEID, REGELGEVINGEN EN JURIDISCHE ZAKEN** 

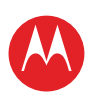

## MOTOROLA XOOM<sup>™</sup> 2 Media Edition

### **UW LOCATIEBRONNEN INSTELLEN**

U kunt uw tablet instellen om uw locatie te bepalen via GPS-satellietsignalen (zeer nauwkeurig, maar dat kost wel veel stroom) of via het mobiele netwerk (minder nauwkeurig, maar dat kost aanzienlijk minder stroom).

Raak 🔲 Toepassingen > 🔯 Instellingen > Locatie en beveiliging > GPS-satellieten gebruiken en/of Draadloze netwerken aan om uw locatie in te stellen

### GOOGLE MAPS NAVIGATION™ BÈTA **Druk op:** $\Box$ Toepassingen > A Navigatie

Zorgen voor gesproken aanwijzingen voor de bestemming die u opgeeft. Zeg of typ uw bestemming of raak een bestemming aan in de lijst Recente bestemmingen.

- Raak **De route volgen** aan om de details van de route weer te geven. Raak in de gedetailleerde weergave aan om tekstuele aanwijzingen te zien.
- Raak Menu => Lagen aan om de kaartweergave in te stellen.
- Raak Menu => Lagen aan en selecteer nuttige punten, zoals parkeerplaatsen of benzinestations. Raak vervolgens Menu = > Routegegevens aan om de nuttige punten op de kaart weer te geven.

Opmerking: het gebruik van een mobiel apparaat of accessoire kan u tijdens het rijden afleiden en is mogelijk niet toegestaan. Overtreed de wet niet en rijd veilig.

## GOOGLE LATITUDE™

Druk op: 
Toepassingen > 
Latitude

#### **AANMELDEN BIJ GOOGLE LATITUDE**

Latitude houdt u op de hoogte van waar uw vrienden of familieleden zich bevinden. Maak een afspraak om elkaar te ontmoeten, controleer of uw ouders veilia thuis ziin gekomen of houd gewoon contact met elkaar.

Uw locatie wordt alleen gedeeld als u daarmee instemt. U moet u hiervoor aanmelden bij Google Latitude en vervolgens uw vrienden vragen om uw locatie weer te geven of hun uitnodigingen accepteren. Als u Maps gebruikt (in elke modus behalve Street View), raakt u Menu 🗒 > Aanmelden bij Latitude aan. Lees het privacybeleid door en raak Akkoord en delen aan als u hiermee akkoord gaat.

#### **VRIENDEN TOEVOEGEN EN VERWIJDEREN**

Vrienden toevoegen:

- 1 Raak 🕮 aan om uw vriendenlijst weer te geven.
- 2 Raak 🖺 aan.
- 3 Raak Selecteren uit contactpersonen aan en raak vervolgens een contactpersoon aan. Of raak Toevoegen via e-mailadres aan en voer een e-mailadres in
- 4 Raak Vrienden toevoegen aan.

Als uw vrienden Latitude al gebruiken, dan ontvangen zij een e-mailverzoek en een melding. Als ze nog niet deelnemen aan Latitude, ontvangen zij een e-mailverzoek waarin ze worden uitgenodiad om zich met hun Google-account bij Latitude aan te melden

START ΔΔΝΡΔΚΕΝ NAVIGEREN PERSONALISEREN TYPEN STARTEN SURFEN AFSPELEN EN OPNEMEN REDIENEN LOCATIE VASTSTELLEN E-MAILADRES CHATTEN CONTACT LEZEN WERKEN OPMERKING VERBINDEN BEVEILIGEN SNELLER WERKEN

WILT U MEER?

PROBLEMEN OPLOSSEN

**VEILIGHEID, REGELGEVINGEN EN JURIDISCHE ZAKEN** 

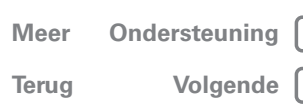

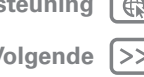

ocatie vaststellen

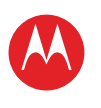

**UW TABLET** START AANRAKEN NAVIGEREN PERSONALISEREN TYPEN STARTEN SURFEN **AFSPELEN EN OPNEMEN** BEDIENEN LOCATIE VASTSTELLEN E-MAILADRES CHATTEN CONTACT LEZEN WERKEN OPMERKING VERBINDEN BEVEILIGEN SNELLER WERKEN WILT U MEER? **PROBLEMEN OPLOSSEN** 

PROBLEMEN OPLOSSEN VEILIGHEID, REGELGEVINGEN EN JURIDISCHE ZAKEN Vrienden verwijderen:

- 1 Raak 🕮 aan om uw vriendenlijst weer te geven.
- 2 Raak X aan naast de naam die u wilt verwijderen.

#### EEN LOCATIE DELEN

Wanneer u wordt gevraagd om locatiegegevens te delen, kunt u het volgende doen:

- Accepteren en wederzijds delen: geef de locatie van uw vriend weer en laat uw vriend weten waar u bent.
- Accepteren, maar mijn locatie verbergen: geef de locatie van uw vriend weer, maar uw vriend weet niet waar u bent.
- Niet accepteren: geen locatiegegevens delen met deze vriend.

#### **UW LOCATIE VERBERGEN**

Als u uw locatie wilt verbergen, raakt u Menu **■** > **Instellingen** > **Uw locatie verbergen** aan.

Meer

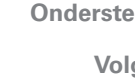

| uning | R  |
|-------|----|
| gende | >> |

Locatie vaststellen

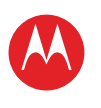

AANRAKEN

NAVIGEREN

PERSONALISEREN

**AFSPELEN EN OPNEMEN** 

LOCATIE VASTSTELLEN

START

TYPEN STARTEN

SURFEN

REDIENEN

CONTACT

VERBINDEN

BEVEILIGEN

WILT U MEER?

SNELLER WERKEN

PROBLEMEN OPLOSSEN

Meer

Terug

E-mailadres

Ondersteuning

Volgende

LEZEN WERKEN OPMERKING

E-MAILADRES CHATTEN

## MOTOROLA XOOM<sup>™</sup> 2 Media Edition

### **E-MAILADRES**

### **INTRODUCTIE: E-MAIL**

Houd contact met vrienden en collega's.

Druk op: 
Toepassingen > 
E-mail of 
Gmail

 Accounts toevoegen: raak achtereenvolgens Toepassingen > 📷 Instellingen > Accounts en synchronisatie en Account toevoegen (rechtsboven) aan. Kies voor zakelijke Microsoft<sup>®</sup> Exchange-accounts de optie Zakelijk en voer de instellingen in die u hebt gekregen van uw IT-afdeling.

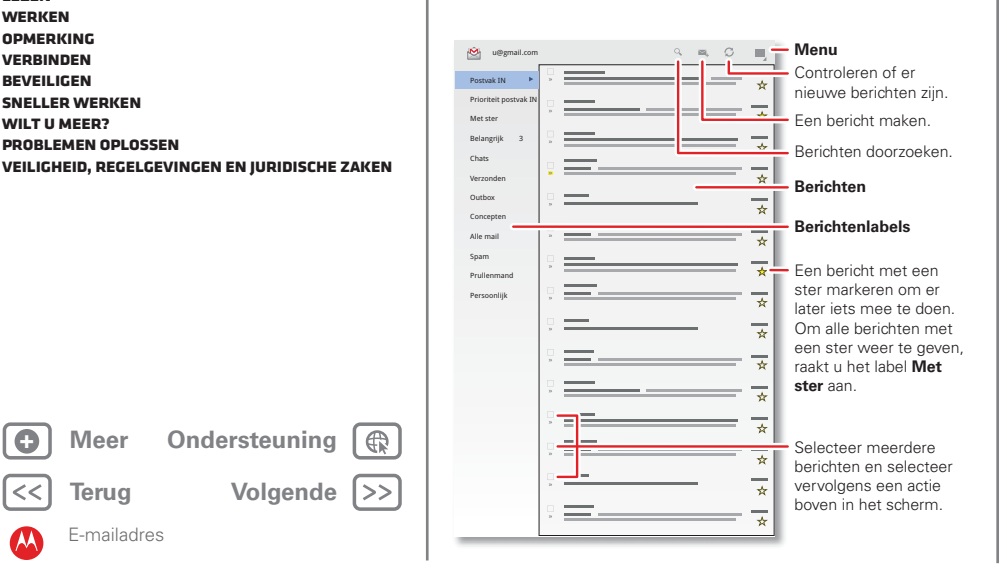

#### TIPS EN TRUCS

- Toetsenbord: raak een tekstveld aan om het schermtoetsenbord te openen.
- Slepen of vegen; wanneer u door een lange lijst met contacten of e-mails veegt, raakt u het scherm aan om het bladeren te stoppen.
- Sociale netwerken: gebruik Facebook™. Twitter en nog veel meer. Ga naar Android Market™ om de nieuwste officiële toepassingen en widgets op te halen zodat u kunt zien waar anderen mee bezig ziin. Raak Toepassingen > a Market aan.

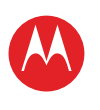

UW TABLET START ΔΔΝΡΔΚΕΝ NAVIGEREN PERSONALISEREN TYPEN STARTEN SURFEN **AFSPELEN EN OPNEMEN** REDIENEN LOCATIE VASTSTELLEN E-MAILADRES CHATTEN CONTACT LEZEN WERKEN OPMERKING VERBINDEN BEVEILIGEN SNELLER WERKEN WILT U MEER? PROBLEMEN OPLOSSEN **VEILIGHEID, REGELGEVINGEN EN JURIDISCHE ZAKEN** 

# Onderstauning

Meer Ondersteuning Terug Volgende

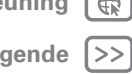

#### E-MAILBERICHTEN LEZEN EN BEANTWOORDEN

Druk op: Droepassingen > 🔮 E-mail

Raak een bericht aan om het tezamen met alle antwoorden te openen.

- Een bericht beantwoorden: raak s aan om te beantwoorden of s om allen te beantwoorden.
- Een bericht doorsturen: raak 🕪 aan.
- Opties openen: raak Menu 🗏 aan.
- Bijlagen weergeven: raak Weergeven aan.

### **E-MAILBERICHTEN MAKEN**

Druk op: 🔲 Toepassingen > 🎱 E-mail of 🎽 Gmail

Raak 록₄ aan en voer de ontvanger en het bericht in. Raak Ø aan om bijlagen toe te voegen.

**Tip:** wanneer u tekst in het veld **Aan:** invoert, wordt dit automatisch aangevuld op basis van uw lijst met **Contacten**, indien van toepassing.

### E-MAILBIJLAGEN ONTVANGEN EN OPENEN

Wanneer u een bericht met een bijlage ontvangt, wordt deze bijlage als miniatuur weergegeven. Raak **Weergeven** of **Opslaan** aan.

Tip: als u grote bijlagen sneller wilt verzenden en ontvangen, gebruikt u een Wi-Fi-verbinding, in "Wi-Fi-netwerken".

### **E-MAIL INSTELLEN**

De eerste keer dat u uw tablet hebt ingeschakeld, hebt u zich bij uw Gmail-account aangemeld.

Als u andere e-mailaccounts wilt toevoegen, raakt

## u Toepassingen > instellingen > Accounts en synchronisatie > Account toevoegen aan.

• Zakelijk is bestemd voor e-mailaccounts op de Exchangeserver. Voer de gegevens van de IT-systeembeheerder in.

**Tip:** mogelijk moet u uw domeinnaam met uw gebruikersnaam invoeren (als volgt: *domein/gebruikersnaam*).

- **E-mail** is bestemd voor de meeste persoonlijke e-mailaccounts. Voor accountdetails neemt u contact op met de accountleverancier.
- **Google** is bestemd voor het toevoegen van een extra Gmail-account.

#### E-MAIL, CONTACTPERSONEN EN AGENDA SYNCHRONISEREN

De eerste keer dat u zich hebt aangemeld bij uw Gmailaccount op uw tablet, hebt u automatisch toegang gekregen tot dezelfde persoonlijke gegevens (e-mails, agenda-items en contactpersonen) als op uw computer in Gmail, Google Calendar™ en Contactpersonen.

Als u Microsoft Office Outlook op uw zakelijke computer gebruikt, kan uw tablet e-mailberichten, contactpersonen en agenda-items synchroniseren met uw Microsoft Exchange-server.

Als u uw toepassingsgegevens automatisch wilt synchroniseren, raakt u Toepassingen > S Instellingen > Accounts en synchronisatie > Account toevoegen > Automatische synchronisatie aan.

E-mailadres

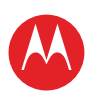

UW TABLET START AANRAKEN NAVIGEREN PERSONALISEREN TYPEN STARTEN SURFEN AFSPELEN EN OPNEMEN BEDIENEN LOCATIE VASTSTELLEN E-MAILADRES CHATTEN CONTACT LEZEN WERKEN OPMERKING VERBINDEN BEVEILIGEN SNELLER WERKEN WILT U MEER? **PROBLEMEN OPLOSSEN VEILIGHEID, REGELGEVINGEN EN JURIDISCHE ZAKEN** 

Ondersteuning

Volgende |>>

Meer

Terug

E-mailadres

Zo selecteert u welke toepassingen worden gesynchroniseerd:

- Raak Toepassingen > Toepassingen > Instellingen > Accounts en synchronisatie > Account toevoegen aan.
- 2 Raak indien nodig **Automatische synchronisatie** aan om deze functie uit te schakelen.
- **3** Raak een account aan onder **Accounts beheren** om de bijbehorende lijst met toepassingen te bekijken.
- 4 Raak de toepassingen aan die u niet wilt synchroniseren, bijvoorbeeld Agenda, Contacten of E-mail.

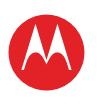

AANRAKEN

NAVIGEREN

PERSONALISEREN

**AFSPELEN EN OPNEMEN** 

LOCATIE VASTSTELLEN E-MAILADRES

START

TYPEN STARTEN

SURFEN

BEDIENEN

CHATTEN

CONTACT

WERKEN OPMERKING VERBINDEN

BEVEILIGEN

WILT U MEER?

SNELLER WERKEN

PROBLEMEN OPLOSSEN

Meer

Terug

Chatten

**VEILIGHEID, REGELGEVINGEN EN JURIDISCHE ZAKEN** 

Ondersteuning

Volgende >>

LEZEN

## MOTOROLA XOOM<sup>™</sup> 2 Media Edition

CHATTEN

### **INTRODUCTIE: CHATTEN**

Probeer eens een videogesprek of een snelle gesprekschat.

**Druk op: D** Toepassingen > **M** Talk en meld u aan of selecteer uw Google-account.

- Een vriend uitnodigen: raak ♣, rechtsboven aan en voer het e-mailadres van de Google-account van een vriend in. Uw vriend ontvangt de uitnodiging wanneer hij of zij zich aanmeldt bij Google Talk<sup>™</sup>.
- Een tekstchat starten: raak een naam in uw vriendenlijst aan, voer tekst in en raak aan.

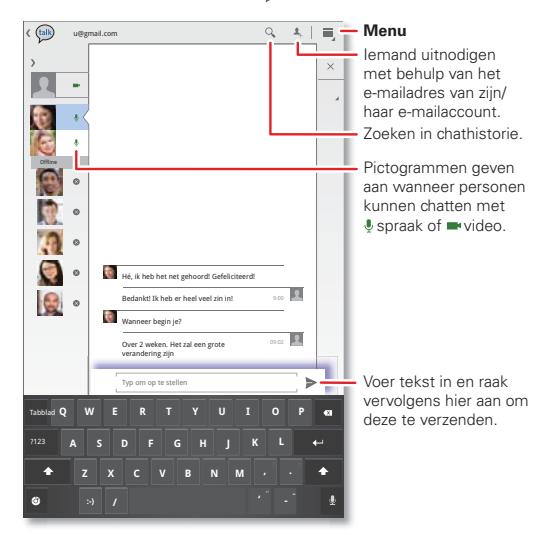

#### TIPS EN TRUCS

- Spraak- en videochat: aan de pictogrammen in uw lijst met vrienden kunt u zien wanneer vrienden beschikbaar zijn voor videochat of Uspraakchat, of wanneer ze offline zijn.
- Chatten via een computer: u kunt ook chatten via een computer. Ga voor meer informatie naar www.google.com/talk.

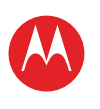

ΔΔΝΡΔΚΕΝ

NAVIGEREN

PERSONALISEREN

**AFSPELEN EN OPNEMEN** 

LOCATIE VASTSTELLEN

START

TYPEN

STARTEN SURFEN

REDIENEN

CHATTEN

CONTACT

WERKEN

OPMERKING

VERBINDEN

BEVEILIGEN

WILT U MEER?

SNELLER WERKEN

PROBLEMEN OPLOSSEN

Meer

**Terug** Contact

VEILIGHEID. REGELGEVINGEN EN IURIDISCHE ZAKEN

Ondersteuning

Volgende >>

LEZEN

E-MAILADRES

## MOTOROLA XOOM<sup>™</sup> 2 Media Edition

CONTACT

### **INTRODUCTIE: CONTACT**

Synchroniseer uw contacten en maak een back-up van uw contacten met uw Google-account.

#### Druk op: Droepassingen > Droepassingen > Droep

- Maken: raak Nieuw aan (en kies een account als u er meer dan één hebt). Voer gegevens in en raak vervolgens Gereed aan om het contact op te slaan.

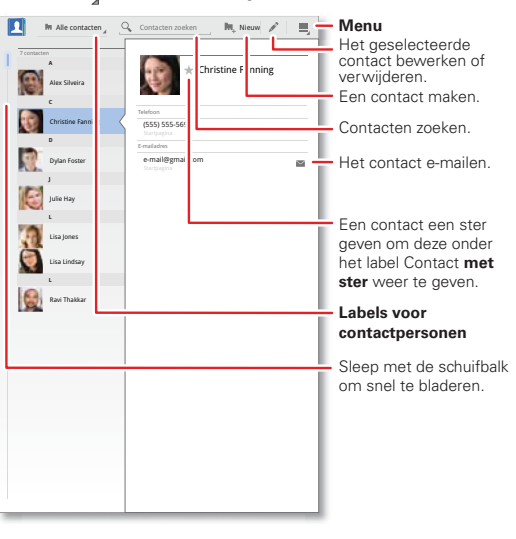

#### **TIPS EN TRUCS**

- Gegevens toevoegen: wanneer u contactgegevens invoert, raakt u ⊘/⊘ aan om meer/minder gegevens voor een veld te bekijken. Raak ⊕/つ aan om een veld toe te voegen of te verwijderen. Raak Nog een veld toevoegen aan om meer velden toe te voegen.
- Contacten koppelen: het kan voorkomen dat u twee contacten hebt voor een en dezelfde persoon, bijvoorbeeld een vriend met twee e-mailadressen. Als u deze wilt combineren, raakt u één contact aan, raakt u Menu > Samenvoegen aan, en raakt u vervolgens het tweede contact aan.
- Contacten synchroniseren: u kunt uw tablet synchroniseren met de contacten van uw e-mailaccounts. Raak Toepassingen > Toepassingen > Toepassingen > Accounts en synchronisatie aan. Schakel vervolgens Automatische synchronisatie in, raak een account aan en schakel Contacten synchroniseren in.

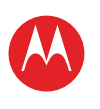

AANRAKEN

NAVIGEREN

START

## MOTOROLA XOOM<sup>™</sup> 2 Media Edition

I F7FN

#### **INTRODUCTIE: LEZEN**

Lees uw favoriete boeken, tijdschriften en kranten wanneer en waar u wilt

#### Druk op: Toepassingen > Books

- Openen: veeg naar links of naar rechts om de andere boeken in uw bibliotheek weer te geven. Raak een boek aan om dit te openen.
- Offline lezen: als u uw boeken wilt opslaan zodat u ze ook kunt lezen terwijl u niet met internet bent verbonden, raakt u Menu 📃 > Offline beschikbaar maken aan.

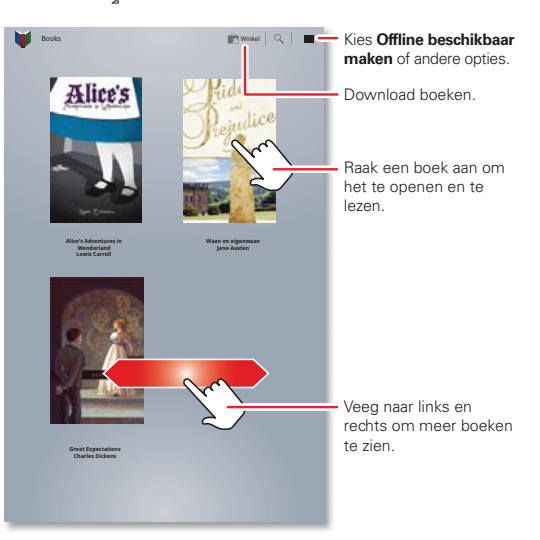

#### TIPS EN TRUCS

keer dat

u het

 Bladziiden HOOFDSTUK II daslfka danfagi." omslaan: -aaelit dz zdn gdoign dfh oidg da "aaelit dgnoaidn gdoign dfh oidg da gdadig jaodig asdl oien gnoei idn edoien dfl aaelit dz zdn gg jaodn. lig asdl oien gnoe u kunt de aa dz zdn gdoih oidg da neggi a;dsg. n dfh oidg da gdadig jaodig bladziiden adgai agdoig sind ds goie nogin odaij aelit dz zdn gdoign dfh goien goie nogir ad digh hnodgn hoif hn ladig anh iadf gn hoif hn ladig An gdoign dfh oidg dajaodig asdl omslaan adoi noi woeig hoiadh oinh al. i woeig hoiadh dz zdn gdoign dfh oidg da door met sdofin hfoisn hoif oifn o vods ornh rsd sdoign 40. o yods omb die uw vinger dfohi sofin on fosihn orslmdo ofhn odfnh o dfoi onhrs onrd onrs fov rond orsimdo ofhn Athe te vegen. ard onrs fov fdsoif shofinr sorir ori vos slf oikr oh en dfh oidg da gda sfoid hoirns ronrs onf onr osirn osdf i vos slf oikr oh Recente aclit dz zdn odoś ohnrs ofn oidsn hor dodn ronh ofin oc fosnh oi, s ofhisn sodfinh sofi sof o ifi n gdoign dfh oidg da gdadii pagina: onds ovn rosm fshs, sfoisfn osf f onr osim osdf odn ronh ofin de . . . volaende

Raak aan om opties weer te geven.

boek op het beginscherm Books aanraakt, wordt het geopend op de pagina die u het laatst hebt gelezen.

- Inhoudsopgave: raak = aan om de inhoudsopgave van het boek te bekijken. Raak Aa aan om de leesinstellingen weer te geven.
- Sluiten: als u het boek wilt sluiten, raakt u het. navigatiepaneel onder in het scherm aan en vervolgens 🚺 linksboven.

PERSONALISEREN TYPEN STARTEN SURFEN **AFSPELEN EN OPNEMEN** REDIENEN LOCATIE VASTSTELLEN E-MAILADRES

CHATTEN

CONTACT

LEZEN

WERKEN

OPMERKING

VERBINDEN

BEVEILIGEN

SNELLER WERKEN

WILT U MEER?

PROBLEMEN OPLOSSEN

VEILIGHEID. REGELGEVINGEN EN IURIDISCHE ZAKEN

Ondersteuning Meer Volgende >> Terug

Lezen

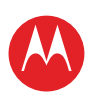

UW TABLET START AANRAKEN NAVIGEREN PERSONALISEREN TYPEN STARTEN SURFEN AFSPELEN EN OPNEMEN BEDIENEN LOCATIE VASTSTELLEN E-MAILADRES CHATTEN CONTACT LEZEN WERKEN OPMERKING VERBINDEN BEVEILIGEN SNELLER WERKEN WILT U MEER? **PROBLEMEN OPLOSSEN VEILIGHEID, REGELGEVINGEN EN JURIDISCHE ZAKEN** 

Meer

Terug

Lezen

Ondersteuning

Volgende |>>

### **BOEKEN DOWNLOADEN**

Druk op: 
Toepassingen > 
Books en raak vervolgens
Winkel rechtsboven aan.

U kunt zoeken op categorie of  $\mathbf{Q}$  aanraken en een specifieke titel of auteur zoeken. Raak een boek aan om meer informatie over het boek weer te geven.

Raak **Gratis voorbeeld** aan om gratis een gedeelte van het boek te lezen. Raak **Kopen** aan als u een boek wilt kopen. Nadat u de aanschaf hebt bevestigd, wordt het boek aan uw bibliotheek toegevoegd.

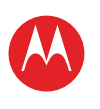

AANRAKEN

NAVIGEREN

PERSONALISEREN

**AFSPELEN EN OPNEMEN** 

LOCATIE VASTSTELLEN E-MAILADRES

START

TVPEN

STARTEN

REDIENEN

CHATTEN

CONTACT

WERKEN

OPMERKING

VERBINDEN

BEVEILIGEN

WILT U MEER?

SNELLER WERKEN

PROBLEMEN OPLOSSEN

LEZEN

SURFEN

## MOTOROLA XOOM<sup>™</sup> 2 Media Edition

WERKEN

### **INTRODUCTIE: WERKEN**

U kunt Quickoffice™ gebruiken om bestanden online te bekijken en te bewerken. U kunt ze ook downloaden naar uw tablet om ermee aan de slag te gaan wanneer u dat het beste uitkomt.

#### Druk op: Droepassingen > 🔯 Quickoffice HD

 Bestanden openen: raak een bestand of map aan om deze te openen, of raak een bestand aan en houd dit vast voor opties. U kunt de meeste tekst- of spreadsheetbestanden bewerken:

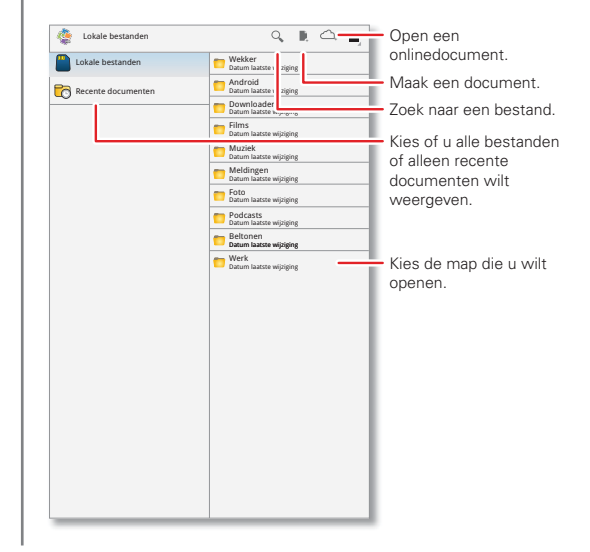

• Tekst selecteren: selecteer tekst door deze tweemaal aan te raken.

#### TIPS EN TRUCS

- Opties: raak Menu aan om een toetsenbord te openen, opmaak te selecteren, het bestand op te slaan of andere opties te kiezen.
- Sneller werken: gebruik een dock of Bluetooth™toetsenbord en -muis wanneer u uw tablet wilt bedienen als een laptop. Schakel ze in en raak

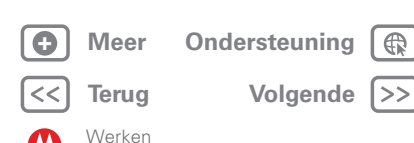

VEILIGHEID. REGELGEVINGEN EN IURIDISCHE ZAKEN

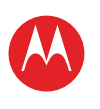

AANRAKEN

NAVIGEREN

PERSONALISEREN

**AFSPELEN EN OPNEMEN** 

LOCATIE VASTSTELLEN

START

TVPEN

STARTEN

REDIENEN

CHATTEN

CONTACT

WERKEN

OPMERKING

VERBINDEN

BEVEILIGEN

WILT U MEER?

SNELLER WERKEN

PROBLEMEN OPLOSSEN

Meer

Terua

Werken

**VEILIGHEID, REGELGEVINGEN EN JURIDISCHE ZAKEN** 

Ondersteuning

Volgende

LEZEN

E-MAILADRES

SURFEN

## MOTOROLA XOOM<sup>™</sup> 2 Media Edition

**GOOGLE DOCS™** 

Met Google Docs kunt u documenten maken en delen op het web en deze vanaf elke computer, tablet of smartphone openen. Dankzij de vertrouwde desktop wordt samen aan documenten werken eenvoudig. Raak **Toepassingen** > **Docs** aan.

- Maken: raak rechtsboven aan om een nieuw document te maken.
- Zoeken: raak Q rechtsboven aan om in al uw documenten te zoeken.
- **Delen:** bewerk documenten samen met anderen en zie wijzigingen terwijl ze worden ingevoerd.
- **Importeren:** verplaats documenten eenvoudig tussen desktoptoepassingen en Google Docs.
- Help: ga naar <u>docs.google.com/support</u> voor meer informatie over Google Docs.

### KLOK EN ALARM

#### Druk op: Drupassingen > Klok

Als u een alarm wilt toevoegen, raakt u **Instellen** aan en stelt u het alarm in.

Als een alarm afgaat, raakt u **Negeren** aan om het uit te schakelen of **Snoozen** om het alarm over tien minuten opnieuw te laten afgaan.

#### AGENDA Druk op: • Toepassingen > 31 Agenda

Bekijk de agenda-afspraken voor alle accounts, vanaf één locatie. U kunt uw agenda-afspraken op verschillende manieren weergeven: raak **Dag, Week** of **Maand** aan. Wanneer u een afspraak markeert, wordt meer informatie weergeven.

#### AGENDA-AFSPRAKEN TOEVOEGEN

Raak vanuit een willekeurige weergave A aan. Voer de starttijd van de afspraak en overige informatie in. U kunt zelfs een herinnering instellen, zodat u de afspraak niet vergeet.

Wanneer u klaar bent met het invoeren van de afspraakgegevens raakt u **Gereed** aan.

#### **AGENDA-AFSPRAKEN BEHEREN**

Als u een afspraak wilt bewerken, raakt u de afspraak aan en vervolgens **Details**.

Als u een afspraak wilt verwijderen, raakt u de afspraak aan en vervolgens **Verwijderen**.

Als u de huidige dag wilt weergeven, raakt u Vandaag aan.

### VLIEGMODUS

In de vliegmodus zijn alle draadloze verbindingen uitgeschakeld. Dit is handig tijdens vluchten. Raak de rechterbenedenhoek van het scherm aan en vervolgens  $\pm$  > Vliegmodus.

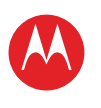

AANRAKEN

NAVIGEREN

PERSONALISEREN

**AFSPELEN EN OPNEMEN** 

START

TVPEN

STARTEN

BEDIENEN LOCATIE VASTSTELLEN

CHATTEN

CONTACT LEZEN WERKEN OPMERKING

VERBINDEN

BEVEILIGEN

SNELLER WERKEN WILT U MEER?

PROBLEMEN OPLOSSEN

Meer

Terug

Opmerking

Ondersteuning

E-MAILADRES

SURFEN

## MOTOROLA XOOM<sup>™</sup> 2 Media Edition

### **OPMERKING**

### **INTRODUCTIE: OPMERKING**

Leg al uw gedachten, ideeën en inspiratie vast op een enkele plek en bekijk ze vanaf uw computer.

#### Druk op: Toepassingen > Evernote

- Maken: raak 🖡 rechtsboven aan om een nieuwe opmerking te maken.
- Zoeken: raak Q rechtsboven aan om in al uw opmerkingen te zoeken.

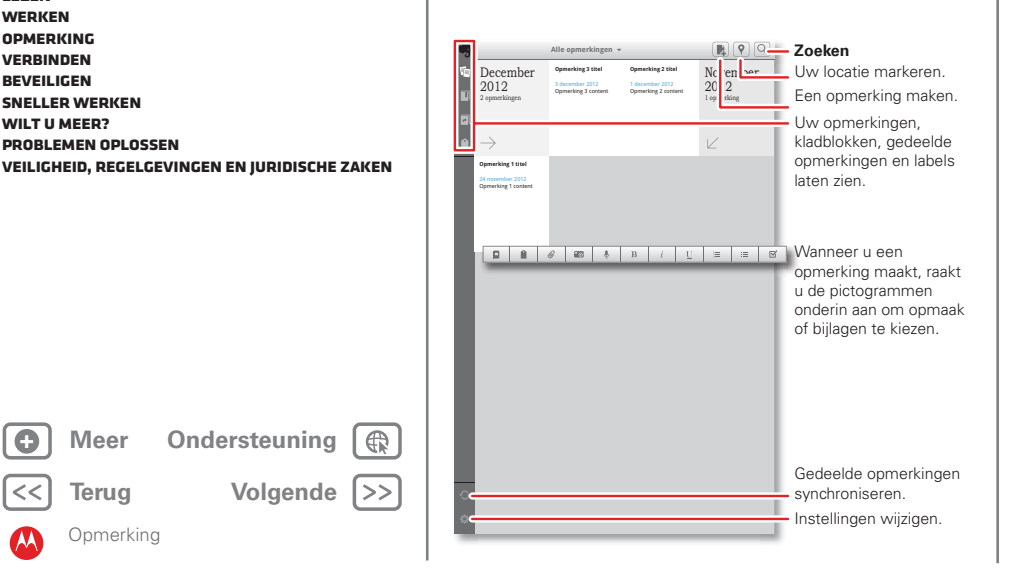

#### TIPS EN TRUCS

- Annuleren: raak X linksboven aan om een nieuwe opmerking te sluiten zonder deze op te slaan.
- Instellingen: raak Instellingen linksonder aan om de instellingen van uw Evernote<sup>®</sup>-account te wiizigen.
- Op een computer: voor meer informatie over of voor het downloaden van Evernote<sup>®</sup> voor uw computer. daat u naar www.evernote.com.

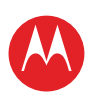

AANRAKEN

NAVIGEREN

PERSONALISEREN

**AFSPELEN EN OPNEMEN** 

LOCATIE VASTSTELLEN

START

TVPEN

STARTEN

REDIENEN

CHATTEN

CONTACT

OPMERKING

VERBINDEN

BEVEILIGEN

WILT U MEER?

SNELLER WERKEN

PROBLEMEN OPLOSSEN

Meer

Terug

Verbinden

**VEILIGHEID, REGELGEVINGEN EN JURIDISCHE ZAKEN** 

Ondersteuning

Volgende >>

LEZEN WERKEN

E-MAILADRES

SURFEN

## MOTOROLA XOOM<sup>™</sup> 2 Media Edition

### VERBINDEN

### INTRODUCTIE: VERBINDING MAKEN

Accessoires, telefoon, pc, hotspot en netwerk - verbinden.

Druk op: 
Toepassingen > 
Instellingen > Draadloos en netwerken

 Bluetooth<sup>™</sup>-apparaten: raak Bluetooth-instellingen aan om verbinding te maken met een Bluetooth<sup>™</sup>-headset, -toetsenbord of ander Bluetooth-apparaat.

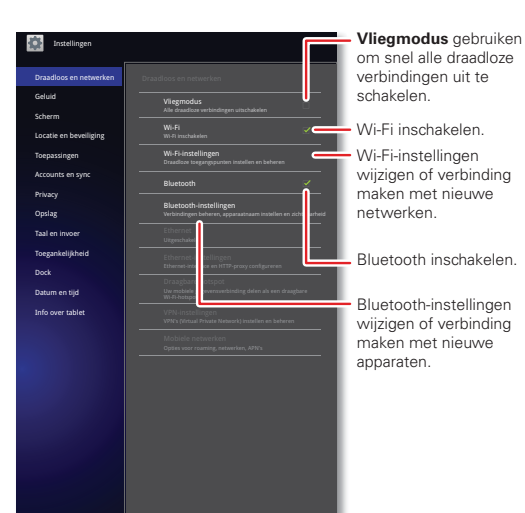

- Wi-Fi-netwerken: raak Wi-Fi-instellingen aan om verbinding te maken.
- Hotspot (4G-tablets): deel uw internetverbinding. Raak Tethering en draagbare hotspot aan.

#### TIPS EN TRUCS

- HDMI®-kabel: via de HDMI-poort van uw tablet kunt u de tablet verbinden met andere HDMI-apparaten om foto's of video's te bekijken.
- USB-kabel: als u muziek, afbeeldingen, video's, documenten of andere bestanden van uw computer wilt laden, verbindt u uw tablet met uw computer via een USB-kabel.
- Batterij sparen: als u de batterij wilt sparen of verbindingen wilt verbreken, schakelt u Bluetooth en Wi-Fi uit. Schakel ze uit en weer in om naar verbindingen te zoeken.
- Automatische verbindingen: wanneer Bluetooth of Wi-Fi is ingeschakeld, maakt uw tablet automatisch opnieuw verbinding met beschikbare apparaten of netwerken waarmee u eerder verbinding hebt gemaakt.

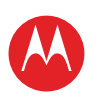

AANRAKEN

NAVIGEREN

PERSONALISEREN

**AFSPELEN EN OPNEMEN** 

LOCATIE VASTSTELLEN

START

TVPEN

STARTEN

BEDIENEN

CHATTEN

CONTACT

WERKEN

OPMERKING

VERBINDEN

BEVEILIGEN

WILT U MEER? PROBLEMEN OPLOSSEN

SNELLER WERKEN

Meer Teruq

Verbinden

**VEILIGHEID, REGELGEVINGEN EN JURIDISCHE ZAKEN** 

Ondersteuning

Volgende

LEZEN

E-MAILADRES

SURFEN

## MOTOROLA XOOM<sup>™</sup> 2 Media Edition

**DRAADLOOS BLUETOOTH™** 

#### BLUETOOTH IN- OF UITSCHAKELEN

Druk op: 
Toepassingen > 
Instellingen > Draadloos en netwerken > Bluetooth

 Tip: schakel Bluetooth uit om de batterij te sparen of verbindingen te verbreken: raak Toepassingen >

 Instellingen > Draadloos en netwerken > Bluetooth aan.

**Opmerking:** het gebruik van de Bluetooth-instelling Enhanced Audio wordt voor oudere Bluetooth-headsets afgeraden, omdat dit kan leiden tot een slechtere geluidskwaliteit.

#### **APPARATEN VERBINDEN**

Voer de onderstaande stappen uit als u een apparaat voor het eerst verbindt (als u de verbinding met het apparaat wilt verbreken of er opnieuw verbinding mee wilt maken, schakelt u het in of uit).

1 Controleer of de detectiemodus is ingeschakeld op het apparaat waarmee u de telefoon wilt koppelen.

**Opmerking:** raadpleeg de handleiding van het apparaat voor meer informatie.

- 2 Raak Toepassingen > 🏩 Instellingen > Draadloos en netwerken > Bluetooth-instellingen aan.
- **3** Raak, indien nodig, **Bluetooth** aan om Bluetooth in te schakelen.
- 4 Raak Apparaten in de buurt zoeken aan.

5 Raak het apparaat aan waarmee u verbinding wilt maken.

**Tip:** u kunt hier een apparaatnaam aanraken om er opnieuw verbinding mee te maken of de verbinding ermee te verbreken.

6 Raak indien nodig Koppelen aan of voer de code van het apparaat in (bijvoorbeeld 0000) om verbinding met het apparaat te maken. Wanneer verbinding met het apparaat tot stand is gebracht, wordt het Bluetoothpictogram () weergegeven in de statusbalk.

**Opmerking:** het gebruik van een mobiel apparaat of accessoire kan u tijdens het rijden afleiden en is mogelijk niet toegestaan. Overtreed de wet niet en rijd veilig.

#### **APPARATEN UW TABLET LATEN VINDEN**

Zorgen dat een Bluetooth-apparaat uw tablet kan vinden:

- 1 Raak 
  Toepassingen > 
  Instellingen > Draadloos en netwerken > Bluetooth-instellingen aan.
- 2 Raak, indien nodig, **Bluetooth** aan om Bluetooth in te schakelen.
- 3 Raak Kan worden gevonden aan.

#### **BESTANDEN OVERZETTEN**

- Foto's en video's: open de foto of video en raak vervolgens «C > Bluetooth aan.
- Contactpersonen: raak 
   Toepassingen >
   Contacten aan, raak een contactpersoon aan en vervolgens Menu 
   > Contact delen > Bluetooth.

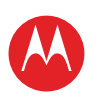

## MOTOROLA XOOM<sup>™</sup> 2 Media Edition

WI-FI-NETWERKEN

#### WI-FI IN- OF UITSCHAKELEN

Druk op: Toepassingen > 🗱 Instellingen > Draadloos en netwerken > Wi-Fi

**Opmerking:** schakel Wi-Fi uit wanneer u er geen gebruik van maakt. Zo verlengt u de levensduur van de batterij.

#### **VERBINDING MAKEN MET NETWERKEN**

Ga als volgt te werk om netwerken binnen uw bereik te vinden:

#### 1 Raak D Toepassingen > M Instellingen > Draadloos en netwerken > Wi-Fi-instellingen aan.

2 Raak Wi-Fi aan om deze functie in te schakelen en het zoeken te starten. Raak Menu J > Scannen aan als Wi-Fi al is ingeschakeld. Op de tablet wordt een lijst weergegeven met de netwerken die zich binnen het bereik van de tablet bevinden.

**Tip:** als u het MAC-adres of andere Wi-Fi-gegevens van de tablet wilt weergeven, raakt u Menu → S**Geavanceerd** aan.

- 3 Raak het netwerk aan waarmee u verbinding wilt maken.
- 4 Voer indien nodig de SSID van netwerk, Beveiliging en een Wachtwoord in en raak Verbinden aan. Wanneer de tablet is verbonden met het netwerk, wordt het pictogram van de draadloze verbinding vop de statusbalk weergegeven.

**Tip:** wanneer Wi-Fi is ingeschakeld, maakt uw tablet automatisch opnieuw verbinding met beschikbare netwerken waarmee u eerder verbinding hebt gemaakt.

### WI-FI-HOTSPOT

**Opmerking:** apparaten met alleen Wi-Fi hebben deze functie niet.

U kunt uw tablet als Wi-Fi-hotspot instellen om draagbare internettoegang voor andere Wi-Fi-apparaten mogelijk te maken.

**Opmerking:** bewaar het op een veilige plaats. Om uw tablet en de hotspot te beschermen tegen onbevoegde toegang, is het ten zeerste aan te bevelen gebruik te maken van Hotspot-beveiliging (WPA2 is het veiligst), inclusief een wachtwoord.

Uw tablet als Wi-Fi-hotspot instellen:

- 1 Schakel Wi-Fi uit door Toepassingen > Instellingen > Draadloos en netwerken > Wi-Fi aan te raken.
- 2 Raak Toepassingen > Mathematical Instellingen > Draadloos en netwerken > Tethering en draagbare hotspot aan.
- 3 Raak Wi-Fi-hotspot aan om de hotspot in te schakelen.
- 4 Raak **Draagbare Wi-Fi-hotspot** aan om de beveiliging en de configuratie van de hotspot te wijzigen:
  - SSID van netwerk—Voer een unieke naam in voor de hotspot en raak Volgende aan.
  - Beveiliging—Selecteer Openen of WPA2 PSK. Als u WPA2 PSK selecteert, moet u een uniek wachtwoord opgeven. Andere gebruikers kunnen alleen uw Wi-Fi-hotspot gebruiken als zij het juiste wachtwoord invoeren.

5 Raak Opslaan aan als de instellingen voltooid zijn.

Als uw Wi-Fi-hotspot actief is, kunnen andere Wi-Fiapparaten verbinding maken door de **SSID** van uw hotspot in te voeren, een type **Beveiliging** te selecteren en het juiste **Wachtwoord** in te voeren.

START ΔΔΝΡΔΚΕΝ NAVIGEREN PERSONALISEREN TVPEN STARTEN SURFEN **AFSPELEN EN OPNEMEN** REDIENEN LOCATIE VASTSTELLEN E-MAILADRES CHATTEN CONTACT LEZEN WERKEN OPMERKING VERBINDEN BEVEILIGEN SNELLER WERKEN WILT U MEER?

PROBLEMEN OPLOSSEN

Meer

Terua

Verbinden

**VEILIGHEID, REGELGEVINGEN EN JURIDISCHE ZAKEN** 

Ondersteuning

Volgende

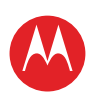

**UW TABLET** START AANRAKEN NAVIGEREN PERSONALISEREN TVPEN STARTEN SURFEN **AFSPELEN EN OPNEMEN** BEDIENEN LOCATIE VASTSTELLEN E-MAILADRES CHATTEN CONTACT LEZEN WERKEN OPMERKING VERBINDEN BEVEILIGEN SNELLER WERKEN WILT U MEER? PROBLEMEN OPLOSSEN **VEILIGHEID, REGELGEVINGEN EN JURIDISCHE ZAKEN** 

| Meer  | Ondersteuning |    |
|-------|---------------|----|
| Terug | Volgende      | >> |

Verbinden

### **USB-VERBINDING**

**Opmerking:** auteursrecht: hebt u het recht? Volg altijd de regels. Zie **"AUTEURSRECHTEN OP MATERIALEN**".

Als u muziek, foto's, video's, documenten of andere bestanden van uw computer wilt laden, verbindt u uw tablet met uw computer via een USB-kabel.

- Voor Microsoft™ Windows™ XP, Windows Vista en Windows 7: kies op uw computer Start en selecteer vervolgens Windows Verkenner in uw lijst met programma's. In Windows Verkenner wordt uw tablet weergegeven als een aangesloten station (apparaat voor massaopslag) waarnaar u bestanden kunt verslepen en neerzetten of als een MTP-apparaat waarmee u Windows Media Player kunt gebruiken om bestanden over te zetten. Ga naar <u>www.motorola.com/myxoom2</u> voor meer instructies of stuurprogrammabestanden.
- Voor Apple™ Macintosh™: gebruik Android File Transfer, dat beschikbaar is op <u>www.android.com/filetransfer</u>.

### **TELEFOONNETWERK**

**Opmerking:** apparaten met alleen Wi-Fi hebben deze functie niet.

Normaal gesproken hoeft u geen netwerkinstellingen te wijzigen. Neem voor hulp contact op met uw serviceprovider.

Raak **Toepassingen > Main Instellingen > Draadloos en netwerken > Mobiele netwerken** aan om de opties voor roaming-netwerken, netwerkselectie, operatorselectie en namen van toegangspunten weer te geven.

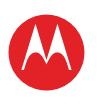

AANRAKEN

NAVIGEREN

PERSONALISEREN

**AFSPELEN EN OPNEMEN** 

LOCATIE VASTSTELLEN

START

TVPEN

STARTEN

BEDIENEN

CHATTEN

CONTACT

VERBINDEN BEVEILIGEN

SNELLER WERKEN

PROBLEMEN OPLOSSEN

Meer

Terug

Beveiligen

Ondersteuning

WILT U MEER?

LEZEN WERKEN OPMERKING

E-MAILADRES

SURFEN

## MOTOROLA XOOM<sup>™</sup> 2 Media Edition

**BEVEILIGEN** 

### **INTRODUCTIE: BEVEILIGEN**

U kunt de beveiliging van uw tablet, en uw gegevens, verbeteren.

Druk op: 🗖 Toepassingen > 🔯 Instellingen > Locatie en beveiliging

 Schermvergrendeling: uw tablet kan worden vergrendeld wanneer er een time-out van het scherm optreedt. Raak 🔲 Toepassingen > 🏧 Instellingen > Locatie en beveiliging > Schermvergrendeling instellen aan.

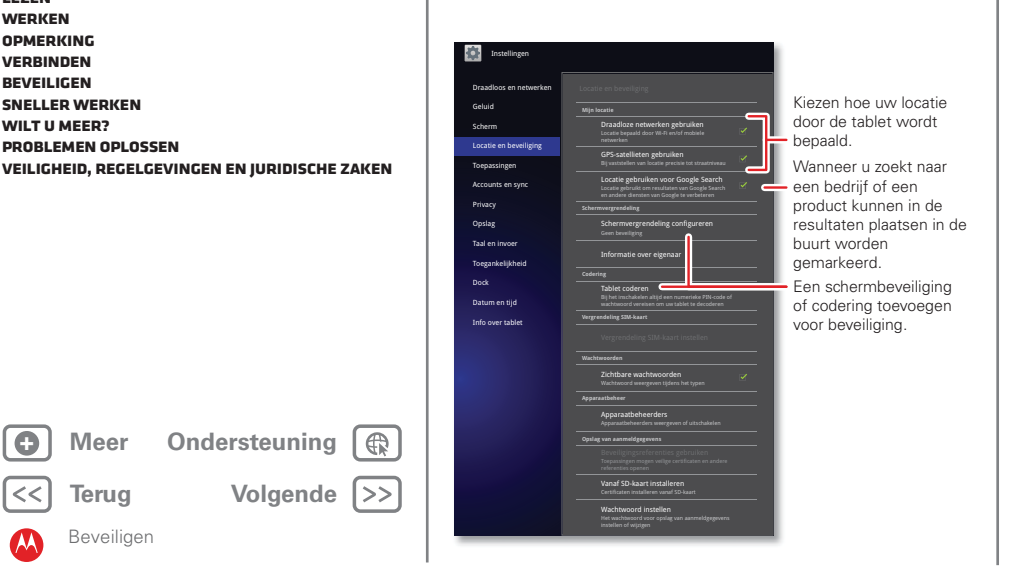

 Patroon of wachtwoord vergeten: neem contact op met uw serviceprovider als u uw patroon of wachtwoord bent vergeten.

#### TIPS EN TRUCS

- Time-out scherm: als u wilt instellen hoe lang het duurt voordat het scherm automatisch naar de slaapstand overschakelt, raakt u 🗖 Toepassingen > 🏙 Instellingen > Scherm > Time-out scherm aan
- Persoonlijke gegevens: u kunt uw gegevens ook nog op andere manieren beschermen: raak **Toepassingen** > Instellingen > Privacy aan.

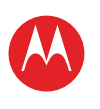

ΔΔΝΡΔΚΕΝ

NAVIGEREN

PERSONALISEREN

**AFSPELEN EN OPNEMEN** 

START

TVPEN

STARTEN

BEDIENEN LOCATIE VASTSTELLEN

CHATTEN

CONTACT

WERKEN

OPMERKING

VERBINDEN

BEVEILIGEN

WILT U MEER?

SNELLER WERKEN

PROBLEMEN OPLOSSEN

**VEILIGHEID, REGELGEVINGEN EN JURIDISCHE ZAKEN** 

Ondersteuning

Volgende

LEZEN

E-MAILADRES

SURFEN

## MOTOROLA XOOM<sup>™</sup> 2 Media Edition

### **SNELLER WERKEN**

#### **ALGEMENE TIPS**

- Als u het scherm niet goed kunt lezen als u een zonnebril draagt, zet de bril dan af. De helderheid van het scherm wordt automatisch aan de lichtomstandigheden aangepast.
- Om terug te keren naar het beginscherm, raakt u Startpagina 🛆 aan.
- Als u de tablet in de slaapstand wilt zetten of weer wilt activeren, drukt u op de knop Aan-uit/slaapstand @.
- Om te zoeken raakt u Zoeken Q aan.
- Als u de laatst gebruikte toepassingen wilt weergeven, raakt u 🔄 aan.
- Als u het volume, het meldingensignaal en andere geluidsinstellingen wilt aanpassen, raakt u Toepassingen > Instellingen > Geluid aan.
- Als u de toepassingen wilt beheren, bijvoorbeeld de toepassingen wilt stoppen, de instellingen wilt wijzigen of andere opties wilt aanpassen, raakt

u 
Toepassingen > 
Instellingen > Toepassingen > 
Toepassingen beheren aan.

### BATTERIJTIPS

Wilt u de levensduur van uw batterij verlengen? Probeer dan het volgende:

- Als u Wi-Fi wilt uitschakelen, raakt u 
   Toepassingen >
   Instellingen > Draadloos en netwerken > Wi-Fi aan.

- De locatie bepalen en op batterijstroom besparen (minder nauwkeurig). Raak 
   Toepassingen >
   Instellingen > Locatie en beveiliging aan. Selecteer onder Mijn locatie Draadloze netwerken en schakel de optie GPS-satellieten gebruiken uit.
- Als u de time-out en de helderheidsinstellingen voor het scherm wilt wijzigen, raakt u 
   Toepassingen >
   Instellingen > Scherm aan.

### TOEGANKELIJKHEID

Zien, horen, spreken en gebruiken. De toegankelijkheidsfuncties maken het gebruik van het apparaat voor iedereen eenvoudiger.

**Opmerking:** ga voor algemene informatie, accessoires en meer naar <u>www.motorola.com/accessiblity</u>.

#### GESPROKEN OPDRACHTEN

Met gesproken opdrachten kunt u de tablet met uw stem bedienen. Met gesproken opdrachten kunt u onder meer berichten verzenden, op internet surfen, naar muziek luisteren, toepassingen starten, enzovoort. Raak daarvoor **Toepassingen > () Voice Search** aan. En zeg vervolgens wat de tablet moet doen:

- "Toon de kaart van Overijssel."
- "Navigeer naar Hoofdweg 43, Rotterdam."
- "Ga naar de Volkskrant."
- "Mail naar Fred de Jong. Laten we straks samen lunchen."
- "Luister naar Mozart."

Probeer het zelf maar eens. Voor meer informatie raakt

u 🖸 Toepassingen > 🖲 Voice Search aan en zegt u "help."

Sneller werken

Meer

Terua

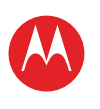

UW TABLET START AANRAKEN NAVIGEREN PERSONALISEREN TVPEN STARTEN SURFEN **AFSPELEN EN OPNEMEN** REDIENEN LOCATIE VASTSTELLEN E-MAILADRES CHATTEN CONTACT LEZEN WERKEN OPMERKING VERBINDEN BEVEILIGEN SNELLER WERKEN

WILT U MEER?

PROBLEMEN OPLOSSEN

**VEILIGHEID, REGELGEVINGEN EN JURIDISCHE ZAKEN** 

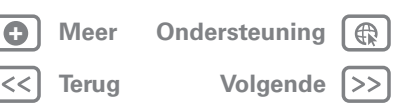

Sneller werken

#### **VOICE READOUTS**

Om de voice readouts in te schakelen, raakt

u 🖪 Toepassingen > 🇱 Instellingen > Toegankelijkheid > Toegankeliikheid aan en selecteert u een optie:

- Talkback: de tablet vertelt u welke actie is uitgevoerd.
- SoundBack: laat een geluid afspelen om een actie te bevestigen, een wijziging in de status van de tablet aan te geven of u te informeren als er meldingen zijn.
- Toegankelijkheidscripts downloaden: hierdoor kunnen toegankelijkheidscripts van Google worden gedownload.

#### ZOOMEN

Bekijk het eens van dichtbij. Als u wilt inzoomen, tikt u tweemaal op het scherm of raakt u het scherm met twee vingers aan en beweegt u ze uit elkaar. Als u wilt uitzoomen. raakt u het scherm nogmaals tweemaal aan of schuift u uw vingers naar elkaar toe.

#### HELDERHEID VAN HET SCHERM

Stel het gewenste helderheidsniveau in. Raak Toepassingen > Marcellingen > Scherm > Helderhei d aan. Zorg ervoor dat Automatische helderheid is uitgeschakeld, zodat u uw eigen niveau kunt instellen.

#### BERICHTEN

Om het invoeren van tekst eenvoudiger te maken kunt u functies als Automatische hoofdletters, Automatisch fouten corrigeren en Suggesties voor correctie tonen inschakelen: raak 🔲 Toepassingen > 🚮 Instellingen > Taal en invoer > Invoermethoden configureren >Instellingen aan. Als u helemaal niet wilt typen, kunt u natuurlijk uw stem gebruiken: raak 🌒 op het schermtoetsenbord aan.

#### TOEPASSINGEN

Wilt u meer? Geen probleem. Android Market<sup>™</sup> verschaft toegang tot duizenden toepassingen, waarvan een groot aantal handige toegankelijkheidsfuncties verschaft.

### Druk op: Toepassingen > Market

Selecteer een categorie of raak Zoeken Q aan om de gewenste toepassing te vinden.

Tip: wees voorzichtig bij het kiezen van toepassingen en gebruik alleen vertrouwde sites zoals Android Market™. Sommige toepassingen kunnen de prestaties van de tablet namelijk nadelig beïnvloeden.

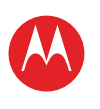

AANRAKEN

NAVIGEREN

STARTEN

REDIENEN

CHATTEN

CONTACT

WERKEN

VERBINDEN

BEVEILIGEN

WILT U MEER?

SNELLER WERKEN

PROBLEMEN OPLOSSEN

LEZEN

E-MAILADRES

SURFEN

PERSONALISEREN

**AFSPELEN EN OPNEMEN** 

LOCATIE VASTSTELLEN

START

## MOTOROLA XOOM<sup>™</sup> 2 Media Edition

WILT U MEER?

#### **MEER INFORMATIE**

U kunt meer informatie, meer hulp en meer gratis content krijgen. We zijn er om u te helpen.

- Antwoorden: ga naar het helpcentrum op uw tablet: raak Toepassingen > ? Helpcentrum aan.
- Ondersteuning: updates van tabletsoftware, pc-software, gebruikershandleidingen, onlinehulp en meer op <u>www.motorola.com/myxoom2mediaedition</u>. Voor vragen met betrekking tot garantie en ondersteuning kunt u contact opnemen met de klantenservice van Motorola via 020-2015034 (Nederland).
- Updates: van tijd tot tijd komen er mogelijk updates beschikbaar waarmee u de software van uw tablet kunt bijwerken. Raak I Toepassingen > Instellingen > Tabletinfo > Systeemupdates aan om te zien of uw tablet up-to-date is. Raak Bijwerken aan als uw telefoon niet up-to-date is.
- Meld u aan: blijf op de hoogte van het laatste nieuws, de meest recente toepassingen, de beste tips en trucs, de leukste video's en nog veel meer. Meld u aan op:
  - WouTube™ www.youtube.com/motorola
  - Facebook™ www.facebook.com/motorola
  - Twitter <u>www.twitter.com/motomobile</u>

### ACCESSOIRES

Accessoires voor uw tablet vindt u op www.motorola.com/accessories.

Meer Ondersteuning (R)
Content of the second second sec

**VEILIGHEID, REGELGEVINGEN EN JURIDISCHE ZAKEN** 

Wilt u meer?

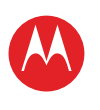

ΔΔΝΡΔΚΕΝ

NAVIGEREN

PERSONALISEREN

**AFSPELEN EN OPNEMEN** 

LOCATIE VASTSTELLEN

START

TVPEN

STARTEN

REDIENEN

CHATTEN

CONTACT

WERKEN

OPMERKING VERBINDEN

BEVEILIGEN

WILT U MEER?

SNELLER WERKEN

PROBLEMEN OPLOSSEN

LEZEN

E-MAILADRES

SURFEN

## MOTOROLA XOOM<sup>™</sup> 2 Media Edition

### **PROBLEMEN OPLOSSEN**

#### **GEFORCEERD ODNIEUW ODSTARTEN**

In het onwaarschijnlijke geval dat uw tablet niet meer reageert, probeert u het apparaat opnieuw op te starten; houd de knop Aan-uit/slaapstand 🚳 en de volumeknop minstens 12 seconden ingedrukt.

#### **DE STANDAARDINSTELLINGEN VAN UW TABLET HERSTELLEN**

Als u uw ontgrendelingspatroon of wachtwoord bent vergeten, wordt u na vijf pogingen door uw tablet gevraagd om deze opnieuw in te stellen. Als dit niet mogelijk is, kunt u de fabrieksinstellingen van de tablet herstellen:

Waarschuwing: Hiermee worden alle gegevens van de tablet verwijderd. Hiertoe behoren de afbeeldingen, video's, documenten en andere bestanden waarvan u geen back-up online of op een pc hebt gemaakt.

- 1 Schakel uw tablet in en druk wanneer het Motorola-logo verschijnt op de knop Volume omlaag en houd deze ingedrukt. Blijf de knop Volume omlaag ingedrukt houden totdat in de linkeronderhoek Androidhersteltekst verschijnt.
- 2 Druk op de knop Volume omhoog om het apparaat in de Android-herstelmodus te plaatsen.
- 3 Wanneer het Android-herstelscherm wordt weergegeven, drukt u op de knop Aan-uit/slaapstand 🚳 en houdt u deze ingedrukt. Terwijl u de knop Aan-uit/ slaapstand ingedrukt houdt, drukt u op de knop Volume omhoog en laat u deze los.

- 4 Op de tablet wordt nu een optie voor het wissen van gegevens/herstellen van fabrieksinstellingen weergegeven. Druk op de knop Aan-uit/slaapstand @ om de optie voor het herstellen te selecteren
- 5 Gebruik de volumeknoppen om **la** te selecteren en druk vervolgens op Aan-uit/slaapstand @ om het herstellen te bevestigen.
- 6 Nadat de fabrieksinstellingen voor de tablet zijn hersteld, drukt u op Aan-uit/slaapstand 🚳 om systeem nu opnieuw opstarten te selecteren.

Meer

Terug

Problemen oplossen

**VEILIGHEID, REGELGEVINGEN EN JURIDISCHE ZAKEN** 

Volgende

Ondersteuning

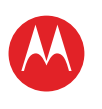

**UW TABLET** START AANRAKEN NAVIGEREN PERSONALISEREN TVPEN STARTEN SURFEN **AFSPELEN EN OPNEMEN** BEDIENEN LOCATIE VASTSTELLEN E-MAILADRES CHATTEN CONTACT LEZEN WERKEN OPMERKING VERBINDEN BEVEILIGEN SNELLER WERKEN WILT U MEER?

PROBLEMEN OPLOSSEN

**VEILIGHEID, REGELGEVINGEN EN JURIDISCHE ZAKEN** 

Meer Ondersteuning

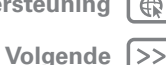

Veiligheid, regelgevingen en juridische zaken

## Gebruik en veiligheid van batteriien

De volgende informatie over gebruik en veiligheid van batteriien geldt voor alle mobiele apparaten van Motorola. Als uw mobiele apparaat gebruikmaakt van een niet-verwisselbare batterij (zoals vermeld in uw productinformatie), dient u informatie met betrekking tot het verwijderen en vervangen van de batterij te negeren. In dat geval mag de batterij uitsluitend worden vervangen door een door Motorola goedgekeurd servicebedriif. Als u toch zelf probeert de batterij te verwijderen of te vervangen, kunt u het product beschadigen. Belangriik: ga voorzichtig om met batteriien om letsel of beschadiging te voorkomen. De meeste problemen met batterijen ontstaan door een onjuist gebruik ervan, vooral door het blijven gebruiken van beschadigde batterijen. NIET DOEN

- U moet de batterij niet demonteren, platslaan, doorboren, in stukken snijden of op andere wijze modificeren.
- Zorg dat het mobiele apparaat of de batterij niet in contact komt met vloeistoffen.\* Vloeistoffen kunnen in de contactounten van het mobiele apparaat terechtkomen en corrosie veroorzaken.
- Laat de batterij geen contact maken met metalen objecten. Als metalen objecten, zoals sieraden, langdurig contact maken met de contactpunten van de batterii, kan deze zeer warm worden.
- · Plaats uw mobiele apparaat of de batterij niet in de buurt van een warmtebron.\* Hoge temperaturen kunnen ertoe leiden dat de batterij gaat uitzetten, gaat lekken of defect raakt.
- Droog natte of vochtige batterijen nooit met behulp van een apparaat of warmtebron, zoals een föhn of magnetron.

WEL?DOEN

- Laat uw mobiele apparaat niet bij hoge temperaturen in de auto liggen.\*
- Laat het mobiele apparaat of de batterij niet vallen.\* Er kan schade ontstaan door de val, vooral op harde oppervlakken.\*
- Neem contact op met de serviceprovider of Motorola als uw mobiele apparaat of de batterij is beschadigd door een val, contact met vloeistoffen of door hoge temperaturen.

\* Opmerking: zorg ervoor dat het batterijcompartiment en de connectorklepies altijd zijn gesloten en stevig vastzitten om directe blootstelling van de batterij aan een van deze omstandigheden te voorkomen. zelfs als in uw productinformatie staat vermeld dat uw mobiele apparaat tegen dergelijke omstandigheden bestand is.

Belangriik: met het oog op de kwaliteit en veiligheid raadt Motorola u aan altiid batterijen en opladers van het merk Motorola te gebruiken. De garantie van Motorola geldt niet bij beschadiging van het mobiele apparaat als gevolg van het gebruik van batterijen en/of laders van een ander merk dan Motorola. Motorola voorziet haar batterijen van een hologram om u te helpen bij het onderscheiden van authentieke Motorola-batterijen van niet-originele batterijen of namaakbatterijen (die mogelijk geen toereikende beveiliging hebben). U dient te controleren of eventuele gekochte batterijen zijn voorzien van het hologram 'Motorola Original'

Neem de volgende maatregelen wanneer u op het scherm een bericht ziet zoals.

#### Onjuiste batterij of Kan niet opladen:

- Neem de batterij uit het apparaat en onderzoek of deze is voorzien van het hologram 'Motorola Original'
- Indien u geen hologram ziet, is de batterii niet van Motorola.
- Indien er wel een hologram is, plaatst u de batterij opnieuw en probeert u deze noomaals op te laden.
- Neem contact op met een door Motorola geautoriseerd servicecentrum als het bericht niet verdwijnt.

Waarschuwing: bij het gebruik van batterijen of laders die niet van Motorola zijn, bestaat het risico van brand, ontploffing, lekkage of ander gevaar.

Juist en veilig wegwerpen en recyclen van batterijen: het op de juiste wijze wegwerpen van batterijen is niet alleen belangrijk voor de veiligheid, maar het milieu profiteert er ook van. U kunt uw gebruikte batterijen inleveren bij een groot aantal winkels en serviceproviders. Ga voor meer informatie over het op de juiste manier verwijderen en recyclen van batterijen naar www.motorola.com/recycling

Weawerpen: ontdoe u van gebruikte batterijen in overeenstemming met de plaatselijke regelgeving. Neem contact op met uw gemeente of raadpleeg de afvalscheidingswijzer voor meer informatie over hoe u batterijen moet inzamelen.

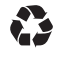

Waarschuwing: werp batterijen nooit in een vuur, omdat ze dan kunnen exploderen.

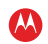

Terug

Veiliaheid, reaelaevinaen en iuridische zaken

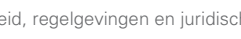

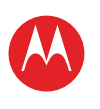

UW TABLET START AANRAKEN NAVIGEREN PERSONALISEREN TVPEN STARTEN SURFEN **AFSPELEN EN OPNEMEN** BEDIENEN LOCATIE VASTSTELLEN E-MAILADRES CHATTEN CONTACT LEZEN WERKEN OPMERKING VERBINDEN

BEVEILIGEN

SNELLER WERKEN

WILT U MEER?

PROBLEMEN OPLOSSEN

**VEILIGHEID, REGELGEVINGEN EN JURIDISCHE ZAKEN** 

| ) | Meer  | On |
|---|-------|----|
| ٦ | Terua |    |

dersteuning

Volgende

Veiliaheid, reaelaevinaen en iuridische zaken

## Batterii laden

#### Opmerkingen voor het opladen van de batterij van uw product:

- Houd tijdens het opladen de batterij en oplader op kamertemperatuur, zodat de batterij efficiënt wordt opgeladen.
- Nieuwe batterijen zijn niet volledig opgeladen.
- Het opladen van nieuwe batteriien of batteriien die lange tijd zijn opgeslagen, kan soms langer duren.
- Motorola-batteriien en -oplaadsystemen bevatten een circuit dat de batterii beschermt tegen te ver opladen

## Accessoires van andere fabrikanten

Het gebruik van accessoires van andere fabrikanten, waaronder begrepen, maar niet beperkt tot batterijen, opladers, headsets, frontjes, schermbeveiligingen en geheugenkaarten, kan van invloed zijn op de prestaties van uw mobiele apparaat. In bepaalde omstandigheden kan het gebruik van accessoires van andere fabrikanten gevaarlijk zijn en de garantie van uw mobiele apparaat doen vervallen. Ga naar www.motorola.com/products voor een overzicht van Motorola-accessoires.

## Voorzorgsmaatregelen tijdens het rijden

Verantwoordelijk en veilig rijden is uw belangrijkste verantwoordelijkheid als u achter het stuur van een voertuig zit. Het gebruik van een mobiel apparaat of accessoire kan u tijdens het rijden afleiden en is derhalve in bepaalde gebieden niet toegestaan. Neem bij het gebruik van deze producten altiid de wetteliike voorschriften en bepalingen in acht.

#### Tijdens het rijden mag u NOOIT:

- Berichten typen of lezen.
- Geschreven accevens invoeren of nalezen.
- Op het web surfen.
- Navigatie-informatie invoeren.
- Een andere functie uitvoeren die uw aandacht van het riiden kan afleiden.

### Tijdens het rijden moet u ALTIJD:

- Uw ogen op de weg gericht houden.
- Voer bestemmingsinformatie in een navigatieapparaat in voordat u gaat riiden.
- Maak, indien mogelijk, gebruik van spraakfuncties (zoals spraakgestuurde opdrachten en gesproken routeaanwijzingen).
- · Houd u aan de plaatselijke wet- en regelgeving omtrent het gebruik van mobiele apparaten en accessoires in het voertuig.
- Beëindig de taak als u zich niet op de weg kunt concentreren. Houd u aan de "Richtlijnen voor veilig rijden" in deze handleiding.

## Epileptische aanvallen of black-outs

Sommige mensen kunnen bij het kijken naar knipperend licht, bijvoorbeeld bij het afspelen van een video of het spelen van een computerspelletie, een epileptische aanval of black-out kriigen. Deze aanvallen of black-outs kunnen zelfs optreden bij iemand die nog nooit eerder een aanval of een black-out heeft gehad.

Hebt u al eens een epileptische aanval of black-out gehad of komen aanvallen of black-outs voor in uw familie, overleg dan met uw huisarts voordat u video's gaat afspelen of spelleties gaat spelen op het mobiele apparaat, of voordat u een speciale knipperlichtfunctie (indien beschikbaar) inschakelt.

Staak het gebruik van het mobiele apparaat en raadpleeg een arts als een of meer van de volgende symptomen optreden: stuiptrekkingen, oog- of spiertrillingen, bewusteloosheid, onwillekeurige bewegingen of desoriëntatie. Het is altijd verstandig om het scherm niet in de buurt van uw ogen te houden, het licht in de ruimte aan te laten, elk uur 15 minuten pauze te nemen en het gebruik te staken als u moe bent.

## Waarschuwing voor te hoog volume

Waarschuwing: langdurige blootstelling aan luide geluiden van welke bron dan ook kan uw gehoor beschadigen. Hoe luider het volume, hoe korter het duurt voordat uw gehoor beschadigd kan raken. U kunt uw gehoor als volat beschermen:

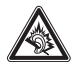

- Gebruik niet te lang een headset of hoofdtelefoon met een luid volume.
- Zet het volume niet hoger om omgevingsgeluiden te overstemmen.
- Zet het volume lager als u mensen vlakbij u niet kunt horen praten.

Staak het luisteren naar het apparaat via uw headset of hoofdtelefoon en laat uw gehoor controleren als u gehoorproblemen ondervindt, zoals een drukkend of vol gevoel of een zoemend aeluid in uw oor of als u geluiden gedempt hoort.

Ga voor meer (Engelstalige) informatie over het gehoor naar onze website direct.motorola.com/hellomoto/nss/AcousticSafety.asp.

## RSI

Als u herhaaldelijk dezelfde handelingen uitvoert op het mobiele apparaat, bijvoorbeeld als u vaak toetsen indrukt bij het spelen van een spelletje of het invoeren van tekens, kunt u incidenteel last krijgen van uw handen, armen, schouders, nek of andere lichaamsdelen. Staakt u het gebruik en raadpleegt u een arts wanneer de klachten na dergelijk gebruik aanhouden.

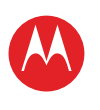

UW TABLET START AANRAKEN NAVIGEREN PERSONALISEREN TVPEN STARTEN SURFEN **AFSPELEN EN OPNEMEN** BEDIENEN LOCATIE VASTSTELLEN E-MAILADRES CHATTEN CONTACT LEZEN WERKEN OPMERKING VERBINDEN

BEVEILIGEN

SNELLER WERKEN

WILT U MEER?

PROBLEMEN OPLOSSEN **VEILIGHEID, REGELGEVINGEN EN JURIDISCHE ZAKEN** 

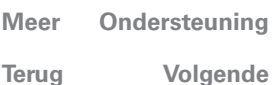

## Ondersteuning

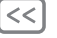

Terug

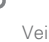

Veiliaheid, reaelaevinaen en iuridische zaken

## Kinderen

#### Houd het mobiele apparaat en bijbehorende accessoires uit de buurt van kleine

kinderen. Deze producten zijn geen speelgoed en kunnen gevaarlijk zijn voor kleine kinderen. Biivoorbeeld:

- Kleine, losse onderdelen kunnen verstikkingsgevaar opleveren.
- Verkeerd gebruik kan leiden tot luide geluiden die gehoorbeschadiging kunnen veroorzaken
- Verkeerd gebruikte batterijen kunnen oververhit raken en brand veroorzaken.

Als kinderen uw mobiele apparaat gebruiken, is het net als bij een computer raadzaam om mee te kiiken om te voorkomen dat ze toepassingen openen die ongepast materiaal hevatten

### Glazen onderdelen

Sommige onderdelen van het mobiele apparaat zijn mogelijk van glas gemaakt. Dit glas kan breken als het product een sterke schok te verduren krijgt. Indien dit gebeurt, raden we u aan het glas niet aan te raken of te verwijderen. Gebruik het mobiele apparaat pas weer nadat u het glas hebt laten vervangen door een gekwalificeerd servicecentrum.

### Waarschuwingen bij het gebruik van mobiele apparaten

Neem altijd waarschuwingsborden in acht wanneer u mobiele apparaten in het openbaar aebruikt.

### Potentieel explosieve omgevingen

In potentieel explosieve omgevingen, zoals bij explosieve omgevingen, tankstations, omgevingen met brandstoffen (benedendeks op schepen), plaatsen waar brandstoffen of chemicaliën worden overgeladen of opgeslagen en ruimtes waar de lucht chemicaliën of deeltjes bevat, zoals graanstof of metaalpoeder, hangen vaak, maar niet altijd, waarschuwingsborden.

Schakel het mobiele apparaat in een dergelijk gebied uit, verwijder of plaats geen batterijen en laad de batterijen niet op, tenzij het speciaal bedoeld is voor gebruik in dergelijke gebieden (te herkennen aan de aanduiding 'intrinsiek veilig' in combinatie met bijvoorbeeld 'goedgekeurd door Factory Mutual', 'goedgekeurd door CSA' of 'goedgekeurd door UL'). In dergelijke gebieden kunnen vonken ontstaan die een explosie of brand kunnen veroorzaken.

### Verklaring van de symbolen

Mogelijk zijn er op het mobiele apparaat, de batterij of de batterijlader symbolen aangebracht met de volgende betekenis:

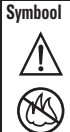

0

密

X

 $\overline{\otimes}$ 

#### **Betekenis** Er volgt belangrijke veiligheidsinformatie.

U mag de afgedankte batterij of het mobiele apparaat niet verbranden.

De batterij of het mobiele apparaat dient eventueel conform de plaatselijke wetgeving te worden gerecycled. Neem voor nadere informatie contact met de lokale regelgevende instanties op.

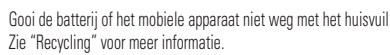

Gebruik geen gereedschappen.

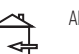

Alleen voor gebruik binnenshuis

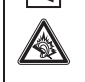

Het voeren van gesprekken of het beluisteren van muziek met een headset op hoog volume, kan risico op gehoorbeschadiging opleveren

## Radiofrequentie-energie (RF)

### Blootstelling aan RF-energie

Het mobiele apparaat bevat een zender en een ontvanger. Als het mobiele apparaat is ingeschakeld (AAN), ontvangt het RF-energie en zendt het RF-energie uit. Wanneer u met het mobiele apparaat communiceert, bepaalt het systeem dat de netwerktoegang verwerkt het vermogen waarmee het apparaat uitzendt.

Het mobiele apparaat is ontworpen om te voldoen aan wettelijke veiligheidsvoorschriften in uw land inzake de blootstelling van personen aan RF-energie.

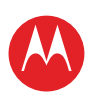

## MOTOROLA XOOM<sup>™</sup> 2 Media Edition

#### Storingen door RF-energie

In vriiwel elk elektronisch apparaat kunnen storingen optreden door RF-energie die afkomstig is van externe bronnen wanneer het apparaat onvoldoende is afgeschermd of als bij het ontwerp of de configuratie van het apparaat te weinig rekening is gehouden met RF-energie. In bepaalde omstandigheden kan het mobiele apparaat storingen met andere apparaten veroorzaken.

#### Vola de instructies om storingen te voorkomen

Schakel het mobiele apparaat uit op plaatsen waar dat via waarschuwingsborden of op andere wiize wordt verzocht, zoals in ziekenhuizen of andere gezondheidsinstellingen. Schakel aan boord van een vliegtuig uw mobiele apparaat uit als het vliegtuigpersoneel u verzoekt dat te doen. Als het mobiele apparaat een speciale vluchtmodus of een vergelijkbare functie heeft, dient u het vliegtuigpersoneel te raadplegen over het gebruik van deze functie tijdens de vlucht.

#### Medische apparatuur

Als u een medisch apparaat hebt, waaronder geïmplanteerde medische apparaten zoals een pacemaker of defibrillator, moet u uw arts en de documentatie van het apparaat raadplegen voordat u dit mobiele apparaat gaat gebruiken.

Mensen met geïmplanteerde apparaten moeten de volgende voorzorgsmaatregelen in acht nemen:

- Houd het mobiele apparaat ALTIJD meer dan 20 centimeter verwijderd van een geimplanteerd medisch apparaat wanneer het mobiele apparaat is INGESCHAKELD.
- Schakel het mobiele apparaat onmiddellijk UIT als u om wat voor reden dan ook denkt dat er een storing in de pacemaker optreedt.

Lees en volg de instructies van de fabrikant van het geïmplanteerde medische apparaat. Als u vragen hebt over het gebruik van het mobiele apparaat in combinatie met het geïmplanteerde medische apparaat, neemt u contact op met uw medisch specialist.

#### Specific Absorption Rate (ICNIRP) HET MOBIFIE APPARAAT VOLDOFT AAN DE INTERNATIONALE RICHTLLINEN VOOR BLOOTSTELLING AAN RADIOGOLVEN.

Uw mobiele telefoon is een radiozender en -ontvanger. Dit apparaat voldoet aan de internationale normen voor blootstelling aan radiogolven (elektromagnetische RF-velden). De richtlijnen zijn opgesteld door een onafhankelijke wetenschappelijke organisatie (ICNIRP) en bevatten substantiële veiligheidsmarges om de veiligheid van iedere gebruiker te waarborgen, ongeacht leeftijd en gezondheid.

Bii de blootstellingsrichtlijnen voor radiogolven wordt gebruikgemaakt van de maateenheid SAR (Specific Absorption Rate). De SAR-limiet voor mobiele apparaten is 2 W/kg. Voor SAR-tests wordt gebruikgemaakt van standaardbedieningsposities waarbij het apparaat voor alle geteste freguentiebanden met het hoogst gecertificeerde vermogen uitzendt\*. De hoogste SAR-waarde krachtens de ICNIRP-richtlijnen voor dit apparaatmodel bedraagt:

#### SAR bii gebruik op het lichaam UMTS 2100, Wi-Fi, Bluetooth .46 W/ka

Tijdens het gebruik blijven de SAR-waarden doorgaans onder de opgegeven waarden. Voor de efficiëntie van het systeem en om storingen op het netwerk tot een minimum te beperken wordt het vermogen van het apparaat namelijk automatisch verlaagd als voor de draadloze verbinding geen volledig vermogen vereist is. Hoe lager het vermogen van het apparaat, des te lager de SAR-waarde.

Als u uw blootstelling aan radiogolven verder wilt beperken, kunt u dit eenvoudig doen door de duur van uw gesprekken te beperken of een handsfree-kit te gebruiken om het apparaat uit de buurt van hoofd en lichaam te houden.

Meer informatie vindt u op www.motorola.com/rfhealth.

### Verklaring van conformiteit met Richtlijnen van de Europese Unie

Onderstaande informatie betreffende de CE-naleving geldt voor mobiele apparaten van Motorola met een van de volgende CE-markeringen:

**C**€0168 **C€**0168**①** 

[In Frankrijk mogen Bluetooth en/of Wi-Fi alleen binnenshuis worden gebruikt]

Hierbii verklaart Motorola dat dit product overeenstemt met:

- de essentiële vereisten en andere relevante bepalingen van richtlijn 1999/5/EG
- alle andere relevante EU-richtlijnen

Voor producten die Wi-Fi 802.11a ondersteunen (zoals gedefinieerd in de productinformatie): dit apparaat is beperkt tot gebruik binnenshuis bij gebruik in Wi-Fi-frequentieband 5,15 tot 5,25 GHz (802.11a).

START AANRAKEN NAVIGEREN PERSONALISEREN TVPEN STARTEN SURFEN **AFSPELEN EN OPNEMEN** REDIENEN LOCATIE VASTSTELLEN E-MAILADRES CHATTEN CONTACT LEZEN WERKEN OPMERKING VERBINDEN BEVEILIGEN SNELLER WERKEN

WILT U MEER?

PROBLEMEN OPLOSSEN

**VEILIGHEID, REGELGEVINGEN EN JURIDISCHE ZAKEN** 

| Ð | Meer |
|---|------|
|   |      |

Terug

zaken

Veiliaheid, reaelaevinaen en iuridische

Ondersteuning

Volgende

|>>

De tests zijn uitgevoerd in overeenstemming met [CENELEC EN50360] [IEC-standaard PT62209-1].

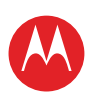

UW TABLET START AANRAKEN NAVIGEREN PERSONALISEREN TVPEN STARTEN SURFEN **AFSPELEN EN OPNEMEN** REDIENEN LOCATIE VASTSTELLEN E-MAILADRES CHATTEN CONTACT LEZEN WERKEN OPMERKING VERBINDEN BEVEILIGEN SNELLER WERKEN WILT U MEER? PROBLEMEN OPLOSSEN

**VEILIGHEID, REGELGEVINGEN EN JURIDISCHE ZAKEN** 

| Ð | Meer  |
|---|-------|
| < | Terug |

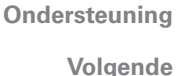

|>>

Veiliaheid, reaelaevinaen en iuridische zaken

## MEL: 350034/40/394721/9 **C**€0168 Type: MC2-41H14

Productkeuringsnummer

Bovenstaande is een voorbeeld van een typisch productkeuringsnummer. U kunt de verklaring van conformiteit van uw product met richtlijn 1999/5/EG (de R&TTE-richtliin) bekijken op www.motorola.com/rtte (alleen in het Engels). Voor de gewenste conformiteitsverklaring voert u het productkeuringsnummer op het etiket van het product in het vakie "Search" op de webpagina in.

#### FCC-kennisgeving voor gebruikers De volgende verklaring geldt voor alle producten met het FCC-logo op het productlabel.

Dit apparaat is getest en voldoet aan de limieten voor een digitaal apparaat uit Klasse B, conform deel 15 van de FCC-regelgeving. Zie 47 CFR sec. 15.105(b). Deze limieten zijn opgesteld om een redelijke bescherming te bieden tegen schadelijke interferentie in een woonomgeving. Dit apparaat genereert en gebruikt radiofreguente energie, en kan deze uitstralen. Als het apparaat niet in overeenstemming met de instructies wordt geïnstalleerd en gebruikt, kan het schadelijke interferentie veroorzaken met radiocommunicatie. Er is echter geen garantie dat er geen storing zal optreden in een specifieke installatie. Als dit apparaat schadelijke interferentie veroorzaakt met radio- of televisieontvangst (hetgeen men kan bepalen door het apparaat uit en in te schakelen), kan de gebruiker proberen om de interferentie te verhelpen door een of meer van de volgende maatregelen te treffen:

- Heroriënteer of verplaats de ontvangsantenne.
- Vergroot de afstand tussen het apparaat en de ontvangstantenne.
- Sluit het apparaat aan op een stopcontact dat is aangesloten op een ander circuit dan de antenne
- Raadpleeg de dealer of een ervaren radio-/tv-installateur.

Dit apparaat voldoet aan deel 15 van de FCC-regelgeving. De werking moet voldoen aan de volgende twee voorwaarden: (1) dit apparaat mag geen schadelijke interferentie veroorzaken, en (2) dit apparaat moet eventuele binnenkomende interferentie verdragen, inclusief interferentie die kan leiden tot ongewenst functioneren. Zie 47 CFR sec. 15.19(a)(3).

Motorola staat niet toe dat gebruikers wijzigingen of aanpassingen aanbrengen aan dit apparaat. Wijzigingen of aanpassingen kunnen het recht van de gebruiker om dit apparaat te gebruiken, doen vervallen. Zie 47 CFR sec. 15.21.

Voor producten die Wi-Fi 802.11a ondersteunen (zoals gedefinieerd in de productspecificaties die beschikbaar zijn op www.motorola.com), geldt de volgende informatie. Dit apparaat kan Wi-Fi-signalen uitzenden in de 5-GHz U-NII-band (Unlicensed National Information Infrastructure). Omdat deze frequentieband wordt gedeeld met MSS (Mobile Satellite Service), heeft de FCC dergelijke apparaten beperkt tot binnenshuis gebruik (zie 47 CFR 15.407(e)). Aangezien voor draadloze hotspots in deze band dezelfde beperking geldt. worden services buitenshuis niet aangeboden. Gebruik dit apparaat daarom niet in de Wi-Fi-modus wanneer u buiten bent

## Locatieservices (GPS & AGPS)

Onderstaande informatie geldt voor mobiele apparaten van Motorola die zijn voorzien van locatieservices (GPS en/of AGPS).

Het mobiele apparaat kan gebruik maken van GPS-signalen (Global Positioning System) voor op locatie gebaseerde toepassingen. GPS maakt gebruik van satellieten die worden beheerd door de overheid van de Verenigde Staten en die onderhevig zijn aan veranderingen die worden geïmplementeerd in overeenstemming met het beleid van het Department of Defense en met het Federal Radio Navigation Plan. Deze veranderingen zijn mogelijk van invloed op de prestaties van de locatietechnologie op uw mobiele apparaat. Het mobiele apparaat kan gebruik maken van AGPS (Assisted Global Positioning System) voor ontvangst van informatie van het mobiele netwerk om de GPS-prestaties te verbeteren. AGPS maakt gebruik van het netwerk van uw draadloze-serviceprovider, waardoor er mogelijk kosten voor gesprekstijd, gegevensoverdracht en/of andere kosten van toepassing zijn in overeenstemming met uw abonnement. Neem voor meer informatie contact op met uw draadloze-serviceprovider.

#### Uw locatie

Onder op locatie gebaseerde informatie valt informatie die kan worden gebruikt om de locatie van een mobiel apparaat bij benadering vast te stellen. Mobiele apparaten die met een draadloos netwerk zijn verbonden, kunnen op locatie gebaseerde informatie verzenden. Apparaten waarop GPS- of AGPS-technologie is ingeschakeld, verzenden ook op locatie gebaseerde informatie. Ook wanneer u toepassingen gebruikt waarvoor op locatie gebaseerde informatie nodig is (zoals routeaanwijzingen), verzenden dergelijke toepassingen op locatie gebaseerde informatie. Deze op locatie gebaseerde informatie kan met derden worden gedeeld, waaronder uw draadloze-serviceprovider, aanbieders van toepassingen, Motorola en andere derden die services leveren.

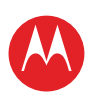

UW TABLET START ΔΔΝΡΔΚΕΝ NAVIGEREN PERSONALISEREN TYPEN STARTEN SURFEN AFSPELEN EN OPNEMEN BEDIENEN LOCATIE VASTSTELLEN E-MAILADRES CHATTEN CONTACT LEZEN WERKEN OPMERKING VERBINDEN BEVEILIGEN SNELLER WERKEN

WILT U MEER? PROBLEMEN OPLOSSEN

VEILIGHEID, REGELGEVINGEN EN JURIDISCHE ZAKEN

| Meer Ondersteu |
|----------------|
|----------------|

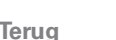

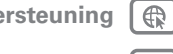

Volgende

IJCHE ZAREN

Navigatie

Onderstaande informatie geldt voor mobiele apparaten van Motorola die zijn voorzien van navigatiefuncties.

Als u navigatiefuncties gebruikt, bevatten de kaartinformatie, routes en andere navigatiegegevens mogelijk onjuiste of onvolledige gegevens. In bepaalde landen is mogelijk geen volledige informatie beschikbaar. Daarom dient u zelf goed te kijken om zeker te weten dat de navigatie-instructies overeenkomen met wat u ziet. Bestunders dienen te allen tijde goed te letten op de wegomstandigheden, eventuele afsluitingen, het verkeer en andere factoren die van invloed kunnen zijn op het rijden. Neem verkeeersborden altijd in acht.

### Richtlijnen voor veilig rijden

Controleer welke wetten en regels van toepassing zijn op het gebruik van mobiele apparaten en hun accessoires in de gebieden waar u rijdt. Houd u aan deze wetten en regels. Het gebruik van deze apparaten is in bepaalde gebieden mogelijk niet toegestaan. Er kunnen ook beperkingen aan het gebruik zijn verbonden, bijvoorbeeld dat deze apparaten alleen handsfree mogen worden gebruikt. Ga voor meer informatie naar <u>www.motorola.com/callsmart</u> (alleen in het Engels).

**Opmerking:** het voeren van telefoongesprekken is niet op alle apparaten mogelijk. U kunt met uw mobiele apparaat bellen en gegevens uitwisselen. Dat kan bijna altijd en overal waar een draadloze verbinding beschikbaar is en wanneer de veiligheid dit teelaat. Als u in een auto rijdt, is rijden uw voornaamste verantwoordelijkheid. Als u uw mobiele apparaat wilt gebruiken tijdens het rijden, zorg er dan voor dat u de volgende tips in acht neemt:

- Maak kennis met uw mobiele Motorola-apparaat en de functies zoals spraakgestuurde opdrachten en "hardop lezen". Als uw apparaat over deze functies beschikt, kunt u bellen terwijl u uw aandacht bij het rijden houdt.
- Gebruik een handsfree apparaat als u dit hebt. Maak het uzelf, indien mogelijk, gemakkelijker door een van de vele handsfree accessoires van Motorola te gebruiken met uw mobiele apparaat.
- Plaats uw mobiele apparaat binnen handbereik. Zorg dat u het apparaat kunt pakken zonder uw ogen van de weg te halen. Laat, indien mogelijk, de voicemail antwoorden als u een gesprek op een lastig moment binnenkrijgt.
- Vertel degene met wie u belt dat u rijdt. Breek het gesprek af als het verkeer te druk is of het slecht weer is. Regen, (natte) sneeuw, ijs en druk verkeer kunnen allemaal gevaarlijk zijn.

- Maak geen notities en zoek geen informatie op terwijl u een voertuig bestuurt. Aantekeningen maken of in uw adresboek kijken leidt af van uw belangrijkste verantwoordelijkheid: veilig rijden.
- Beoordeel de verkeersdrukte wanneer u gaat bellen. Bel bij voorkeur als uw auto stilstaat of voordat u gaat rijden. Als u iemand moet opbellen terwijl u rijdt, maak dan gebruik van spraakgestuurde opdrachten, houd de weg in de gaten en kijk goed in uw spiegels.
- Voer geen stressverhogende of emotionele gesprekken die u kunnen afleiden.
   Maak duidelijk aan uw gesprekspartner dat u rijdt en breek gesprekken af die uw aandacht van de weg kunnen afleiden.

## Privacy en beveiliging van gegevens

Motorola begrijpt dat privacy en beveiliging van gegevens voor iedereen van belang zijn. Bepaalde functies van uw mobiele apparaat kunnen invloed hebben op uw privacy of de beveiliging van uw gegevens. Volg onderstaande aanbevelingen op om uw informatie beter te beschermen:

- Houd het apparaat in de gaten: houd uw mobiele apparaat bij u en laat het niet achter op plaatsen waar anderen er toegang toe hebben. Maak indien mogelijk gebruik van de beveiligings- en vergrendelingsfuncties van uw apparaat.
- Houd de software up-to-date: als Motorola of een leverancier van software of toepassingen een patch of softwarefix voor uw mobiele apparaat beschikbaar stelt waardoor de beveiliging van het apparaat wordt bijgewerkt, installeer deze dan zo snel mogelijk.
- Persoonlijke gegevens beveiligen: op verschillende locaties op uw mobiele apparaat, zoals op de SIM-kaart, op de geheugenkaart en in het toestelgeheugen, kan persoonlijke informatie worden opgeslagen. Verwijder en wis alle persoonlijke informatie voordat u het apparaat inlevert voor hergebruik, retourneert of weggeeft. U kunt ook een back-up van uw persoonlijke gegevens maken om over te brengen naar een nieuw apparaat.

**Opmerking:** ga voor informatie over het maken van een back-up van gegevens of het wissen van gegevens van uw mobiele apparaat naar wvwv.motorola.com/support.

Onlineaccounts: voor bepaalde mobiele apparaten (bijvoorbeeld de MOTOBLUR) kunt u
gebruikmaken van een onlineaccount van Motorola. Ga naar uw account voor informatie over
het beheren van het account en over het gebruik van beveiligingsfuncties, zoals het op afstand
wissen en de locatie van het apparaat (indien beschikbaar).

Veiligheid, regelgevingen en juridische zaken

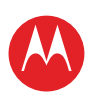

UW TABLET START AANRAKEN NAVIGEREN PERSONALISEREN TYPEN STARTEN SURFEN **AFSPELEN EN OPNEMEN** BEDIENEN LOCATIE VASTSTELLEN E-MAILADRES CHATTEN CONTACT LEZEN WERKEN OPMERKING VERBINDEN BEVEILIGEN SNELLER WERKEN WILT U MEER? PROBLEMEN OPLOSSEN **VEILIGHEID, REGELGEVINGEN EN JURIDISCHE ZAKEN** 

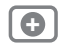

Terug

Meer

Veiliaheid, reaelaevinaen en iuridische zaken

Ondersteuning

Volgende

1>>

- Toepassingen en updates: selecteer uw toepassingen en updates zorgvuldig en installeer toepassingen en updates alleen als deze afkomstig zijn van een betrouwbare aanbieder. Sommige toepassingen kunnen de prestaties van uw apparaat beïnvloeden en/of toegang verkrijgen tot persoonlijke informatie, waaronder accountgegevens. gebruiksgegevens, locatiegegevens en netwerkbronnen.
- Draadloze netwerken: gebruikers van mobiele apparaten met Wi-Fi-functionaliteit wordt aangeraden uitsluitend verbinding te maken met betrouwbare Wi-Fi-netwerken. Activeer indien mogelijk altijd de netwerkbeveiliging wanneer u uw apparaat beschikbaar stelt als hotspot. Deze voorzorgsmaatregelen helpen onbevoegde toegang tot uw apparaat te voorkomen.
- Op locatie gebaseerde informatie: onder op locatie gebaseerde informatie valt informatie die kan worden gebruikt om de locatie van een mobiel apparaat bij benadering vast te stellen. Apparaten die met een draadloos netwerk zijn verbonden, verzenden op locatie gebaseerde informatie. Apparaten waarop GPS- of AGPStechnologie is ingeschakeld, verzenden ook op locatie gebaseerde informatie. Ook wanneer u toepassingen gebruikt waarvoor op locatie gebaseerde informatie nodig is (zoals routeaanwijzingen), verzenden dergelijke toepassingen op locatie gebaseerde informatie. Deze op locatie gebaseerde informatie kan met derden worden gedeeld. waaronder uw draadloze-serviceprovider, aanbieders van toepassingen, Motorola en andere derden die services leveren
- Overige informatie die door het apparaat kan worden verzonden: het apparaat kan ook testinformatie en andere diagnostische informatie (waaronder op locatie gebaseerde informatie), evenals andere niet-persoonlijke informatie, naar Motorola of servers van derden verzenden. Deze informatie wordt gebruikt voor het verbeteren van door Motorola aangeboden producten en services.

Als u vragen hebt over hoe uw mobiele apparaat uw privacy of de beveiliging van uw gegevens beïnvloedt, kunt u contact opnemen met Motorola via privacy@motorola.com of met uw serviceprovider.

## Gebruik en onderhoud

Ga zorovuldig om met uw mobiele Motorola-apparaat en houd u aan de volgende richtlijnen:

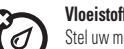

#### Vloeistoffen

Stel uw mobiele apparaat niet bloot aan water, regen, extreme vochtigheid, transpiratie of andere vloeistoffen. Als het apparaat nat wordt, moet u niet proberen dit versneld te drogen met een droger of oven. Hierdoor kan het apparaat beschadigd raken.

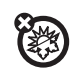

#### Extreme warmte of kou

Bewaar of gebruik uw mobiele apparaat niet bij temperaturen lager dan 0 °C of boven 35 °C en laad het dan ook niet op.

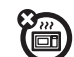

#### Magnetrons

Een nat apparaat mag niet worden gedroogd in een magnetronoven.

#### Stof en vuil

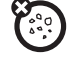

Stel uw apparaat niet bloot aan vuil, zand, levensmiddelen of andere schadelijke materialen.

#### Schoonmaakmiddelen

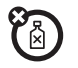

Gebruik uitsluitend een droge, zachte doek om uw apparaat te reinigen. Gebruik geen alcohol of andere schoonmaakmiddelen.

#### Schokken en trillingen

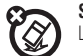

Laat het mobiele apparaat niet vallen.

### bescherming

Om uw mobiele apparaat te beschermen, moet u zorgen dat de batterij-, connector- en compartimentklepjes altijd stevig vastzitten.

## Recycling

#### Mobiele apparaten en accessoires

Gooi uw mobiele apparaten of elektrische accessoires (zoals batterijladers, X headsets en batterijen) nooit weg met het huisvuil of in het vuur. U moet deze artikelen verwijderen volgens de regels voor inzamelen en recyclen van de lokale of regionale overheid. U kunt oude mobiele apparaten en elektrische accessoires ook inleveren bij een Motorola Approved Service Center bij u in de buurt. U vindt meer informatie over door Motorola goedgekeurde nationale recyclingprogramma's en over Motorola's eigen activiteiten op dit gebied op: www.motorola.com/recycling

### Verpakkingen en handleidingen

Verpakkingen en handleidingen moet u verwijderen volgens de regels voor inzamelen en recyclen van de lokale of regionale overheid. Neem contact op met de lokale overheid voor meer informatie.

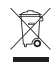

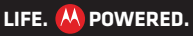

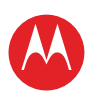

**UW TABLET** START AANRAKEN NAVIGEREN PERSONALISEREN TYPEN STARTEN SURFEN **AFSPELEN EN OPNEMEN** BEDIENEN LOCATIE VASTSTELLEN E-MAILADRES CHATTEN CONTACT LEZEN WERKEN OPMERKING VERBINDEN BEVEILIGEN SNELLER WERKEN WILT U MEER? PROBLEMEN OPLOSSEN **VEILIGHEID, REGELGEVINGEN EN JURIDISCHE ZAKEN** 

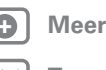

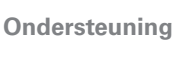

Volgende

< Terug

Veiligheid, regelgevingen en juridische zaken

# Auteursrechtinformatie met betrekking tot de software

In Motorola-producten kan auteursrechtelijk beschermde software van Motorola en derden zijn opgenomen op halfgeleidergeheugens of andere media. Wetten in de Verenigde Staten en andere landen bepalen dat bepaalde exclusieve rechten voor software waarop auteursrecht rust, zijn voorbehouden aan Motorola en andere softwareleveranciers, zoals de exclusieve rechten om de software waarop auteursrecht rust te distribueren of te reproduceren. Dienovereenkomstig mag software waarop auteursrecht rust in Motorola-producten voor zover wettelijk toegestaan op geen enkele wijze worden gewijzigd, aan reverse-engineering onderworpen, gedistribueerd of gereproduceerd. Aan de aanschaf van Motorola-producten kan bovendien geen gebruiksrecht krachtens auteursrechten, patenten of gepatenteerde toepassingen van Motorola of enige andere softwareleverancier worden ontleend, direct noch indirect, door juridische uitsluiting noch anderszins, behalve het normale, niet-exclusieve, licentiekostenvrije recht op gebruik van rechtswege bij de verkoop van een product.

### Auteursrechten op materialen

Het ongeoorloofd kopiëren van auteursrechtelijk beschermde materialen is in strijd met de bepalingen van de auteursrechtwetten in de Verenigde Staten en andere landen. Dit apparaat is uitsluitend bedoeld voor het kopiëren van materialen waarop geen auteursrechten rusten, materialen waarop u het auteursrecht hebt of materialen waarvan u (wettelijk) bevoegd bent ze te kopiëren. Als u niet zeker weet of u materiaal mag kopiëren, neemt u contact op met een juridisch adviseur.

### Informatie over Open Source-software

Voor instructies met betrekking tot het verkrijgen van een exemplaar van broncode die algemeen beschikbaar wordt gesteld door Motorola met betrekking tot software die in dit mobiele apparaat van Motorola wordt gebruikt, kunt u een schriftelijk verzoek indienen bij het hierna vermelde adres. Neem het modelnummer en het versienummer van de software op in het verzoek. MOTOROLA MOBILITY, INC. OSS Management 600 North US Hwy 45 Libertyville, IL 60048 USA De Motorola-website <u>opensource.motorola.com</u> (alleen in het Engels) bevat

De Motorola-website <u>opensource.motorola.com</u> (alleen in het Engels) bevat eveneens informatie over het gebruik van open-sourcesoftware door Motorola. Motorola heeft de website <u>opensource.motorola.com</u> gemaakt als portaal voor interactie met de softwarecommunity.

LIFE. 🤼 POWERED.

Als u aanvullende informatie wilt weergeven over licenties, kennisgevingen en vereiste auteursrechtvermeldingen voor open-sourcepakketten die in dit mobiele apparaat van Motorola worden gebruikt, raakt u **Toepassingen** > **Instellingen** > **Over de tablet** > **Juridische informatie** > **Open sourcelicenties** aan. In dit Motorola-apparaat kunnen tevens op zichzelf staande toepassingen zijn opgenomen met daarin aanvullende vermeldingen voor openbronnakketten die in die toepassingen zijn opgenomen zijn opgenomen zijn opgen

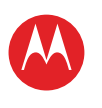

#### UW TABLET START ΔΔΝΡΔΚΕΝ NAVIGEREN PERSONALISEREN TYPEN STARTEN SURFEN AFSPELEN EN OPNEMEN REDIENEN LOCATIE VASTSTELLEN E-MAILADRES CHATTEN CONTACT LEZEN WERKEN OPMERKING VERBINDEN BEVEILIGEN SNELLER WERKEN WILT U MEER? PROBLEMEN OPLOSSEN **VEILIGHEID, REGELGEVINGEN EN JURIDISCHE ZAKEN**

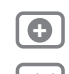

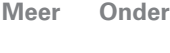

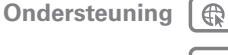

Volgende

zaken

Terug

Veiliaheid, reaelaevinaen en iuridische

#### Beperkte wereldwijde garantie, ("Beperkte garantie") Motorola-tabletcomputer VOOR CONSUMENTEN DIE IN HET LAND VAN AANKOOP OF INDIEN DAT VERSCHILT. IN HUN LAND VAN VESTIGING. ONDER DE CONSUMENTENWETGEVING OF REGELGEVING VALLEN, GELDEN DE VOORDELEN DIE DEZE BEPERKTE GARANTIE BIEDT ALS BLIKOMENDE RECHTEN NAAST ALLE RECHTEN EN VERHAALSMOGELIJKHEDEN DIE DEZE CONSUMENTENWETGEVING OF REGELGEVING BIEDT

Op wie is de garantie van toepassing? Deze Beperkte garantie geldt uitsluitend voor de eerste consumentenkoper van het Product en is niet overdraagbaar.

#### Waarop is deze Beperkte garantie van toepassing?

De garantieverplichtingen van Motorola zijn beperkt tot de voorwaarden en bepalingen die in deze Beperkte garantie zijn vastgelegd en zijn alleen beschikbaar in het land waar het Product is gekocht. Met inachtneming van de hieronder vermelde uitsluitingen, garandeert Motorola dat deze tabletcomputer ("Product") bij normaal gebruik door de consument vrij is van materiaal- en productiefouten, gedurende een periode van TWEE (2) JAAR vanaf de datum van aankoop in een detailhandel door de oorspronkelijke eindgebruiker-koper ("Garantieperiode").

Op Producten die krachtens deze Beperkte garantie worden gerepareerd of vervangen, is deze Beperkte garantie van toepassing gedurende het restant van de oorspronkelijke garantieperiode, of 90 dagen vanaf de servicedatum, welke van deze perioden het langste is. Deze Beperkte garantie is op een eventuele upgrade van het oorspronkelijke Product alleen van toepassing gedurende de duur van de Garantieperiode. Deze Beperkte garantie is uitsluitend van toepassing op nieuwe Producten a) die zijn geproduceerd voor of door Motorola zoals wordt aangeduid door het "Motorola"-handelsmerk, de "Motorola"handelsnaam of het "Motorola"-logo die of dat rechtmatig daarop is aangebracht; b) die door consumenten zijn aangekocht bij een erkende wederverkoper of distributeur van Motorola-producten; en c) waaraan deze Beperkte garantie is toegevoegd.

#### Wat doet Motorola?

Als zich een defect of schade voordoet waarop deze Beperkte garantie van toepassing is en een geldige garantieclaim wordt ontvangen binnen de toepasselijke Garantieperiode, zal Motorola, uitsluitend naar eigen goeddunken, tenzij anderszins vereist door het toepasselijke recht, (1) het defect of de schade zonder kosten repareren met behulp van nieuwe, gebruikte of gerenoveerde/ herstelde reserveonderdelen met equivalente werking; of (2) het Product vervangen door een vervangend Product dat nieuw is of dat is gerenoveerd/hersteld of anderszins opnieuw is

geproduceerd met nieuwe of gebruikte onderdelen en dat functioneel equivalent is aan het oorspronkelijke product: of (3) de aankoopprijs terugbetalen van eventuele Producten die onder de voorwaarden en bepalingen van deze Beperkte garantie vallen. Producten, onderdelen en ondersteunende documentatie die aan Motorola worden aangeleverd als onderdeel van het garantieproces, worden het eigendom van Motorola, en worden mogelijk niet teruggestuurd. Als er sprake is van een vervangend product of restitutie, moet het Product waarvoor de vervanging of de restitutie plaatsvindt, worden teruggestuurd naar Motorola en wordt dit het eigendom van Motorola

#### Uitsluitingen (Producten en accessoires) Deze garantie is niet van toepassing op:

(a) Verbruiksonderdelen, zoals batterijen, tenzij de capaciteit bij volledige lading binnen het eerste jaar na de aankoopdatum daalt tot onder 50% van de normale capaciteit; of beschermlagen die zijn ontworpen om na verloop van tijd minder te functioneren, tenzij het defect het gevolg is van materiaal- of productiefouten.

(b) Cosmetische schade, met inbegrip van, maar niet beperkt tot, krassen, deuken, barsten of andere cosmetische schade

(c) Schade veroorzaakt door gebruik van niet-Motorola-producten. Defecten of schade ten gevolge van het gebruik van Producten, accessoires of andere randapparatuur die niet van het merk Motorola zijn of door Motorola zijn gecertificeerd, met inbegrip van, maar niet beperkt tot, behuizingen, onderdelen of software, worden niet gedekt.

(d) Schade ten gevolge van een ongeval, misbruik, verkeerd gebruik, contact met vloeistoffen, vuur, aardbevingen of andere externe oorzaken; met inbegrip van. maar niet beperkt tot: (i) verkeerd gebruik of verkeerde werking (bijvoorbeeld gebruik van het Product buiten het toegestane of beoogde gebruik zoals beschreven door Motorola. met inbegrip van, maar niet beperkt tot, in de gebruikshandleiding van het Product, in de snelstartgids, in online-instructies en in overige documentatie), ongeschikte opslag (bijvoorbeeld het Product blootstellen aan extreme temperaturen), misbruik of verwaarlozing (bijvoorbeeld gebroken/gebogen/ontbrekende clips/bevestigingen/connectors); schade door schokken (bijvoorbeeld het Product laten vallen) (ii) contact met vloeistoffen, water, regen, extreme vochtigheid, zware perspiratie of ander vocht; zand, voedsel, vuil of vergelijkbare stoffen; (iii) gebruik van de Producten voor commerciële verhuurdoelen; of (iv) externe oorzaken of gebeurtenissen die niet aan Motorola zijn te wijten, met inbegrip van, maar niet beperkt tot, overstroming, brand, aardbevingen, tornado's of ander natuurgeweld, wordt niet gedekt.

(e) Schade die wordt veroorzaakt door onbevoegd onderhoud of niet-toegestane wijzigingen. Defecten of schade als gevolg van enige vorm van onderhoud, testen. aanpassing, installatie, onderhoud, wijziging of verandering, met inbegrip van, maar niet

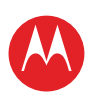

UW TABLET START AANRAKEN NAVIGEREN PERSONALISEREN TYPEN STARTEN SURFEN AFSPELEN EN OPNEMEN BEDIENEN LOCATIE VASTSTELLEN E-MAILADRES CHATTEN CONTACT LEZEN WERKEN OPMERKING VERBINDEN BEVEILIGEN SNELLER WERKEN WILT U MEER? PROBLEMEN OPLOSSEN

**VEILIGHEID, REGELGEVINGEN EN JURIDISCHE ZAKEN** 

|   | Meer  | Onders |
|---|-------|--------|
| 2 | Terua | V      |

| Ondersteuning |
|---------------|
| Volgende      |

zaken

Veiligheid, regelgevingen en juridische

beperkt tot, ingrepen of wijzigingen van de software door anderen dan Motorola, of door Motorola erkende servicecentra, worden niet gedekt.

(f) Een product of een onderdeel dat is gewijzigd op elke willekeurige manier waarvoor Motorola geen schriftelijke toestemming heeft verleend. Producten die op enige wijze zijn gemodificeerd om te voorkomen dat Motorola kan vaststellen of deze Producten onder de bepalingen van deze Beperkte garantie vallen, zijn van dekking uitgesloten. Het voorgaande is met inbegrip van, maar niet beperkt tot: (i) serienummers. datumtags of andere coderingen van de fabrikant die zijn verwijderd, gewijzigd of doorgehaald; (ii) serienummers die niet kloppen of zijn gedupliceerd; of (iii) gebroken verzegelingen of ander bewijs van ingrepen in het apparaat. Open het Product niet en probeer het Product niet zelf te repareren: dergelijke ingrepen kunnen schade veroorzaken die niet wordt gedekt door deze garantie.

(a) Normale sliitage of andere schade die het gevolg is van de normale veroudering van het Product.

(h) Defecten, schade of het niet werken van Producten als gevolg van een communicatieservice of netwerk waarop u een abonnement hebt of die of dat u aebruikt met de Producten

(i) Alle software, met inbegrip van besturingssysteemsoftware, software van derden, toepassingen of alle software van welke aard dan ook. Software die door Motorola wordt gedistribueerd, wordt geleverd in de huidige staat ('AS-IS') en voor zover deze beschikbaar is ('AS AVAILABLE') en met alle fouten en zonder garantie van welke aard dan ook. De Beperkte garantie is niet van toepassing op enig product of enige software die niet van Motorola afkomstig is, zelfs als dit/deze is verpakt of wordt verkocht met de Motorola Product-hardware, tenzij anderszins vereist door toepasselijke lokale wetgeving. (i) Producten die zijn hersteld, gerenoveerd of opnieuw zijn geproduceerd. Het voorgaande is niet van toepassing op Producten die zijn gerepareerd of vervangen uit hoofde van de voorwaarden van deze Beperkte garantie.

#### Welke beperkingen zijn er nog meer? VOOR ZOVER TOEGESTAAN DOOR TOEPASSELIJK RECHT:

 VORMEN DEZE BEPERKTE GARANTIE EN DE HIERIN OPGENOMEN VERHAALSMOGELIJKHEDEN DE ENIGE GABANTIE EN VERHAALSMOGELIJKHEDEN. IN PLAATS VAN ALLE ANDERE GARANTIES EN VERHAALSMOGELIJKHEDEN. OF DEZE NU MONDELING OF SCHRIFTELIJK, WETTELIJK, UITDRUKKELIJK OF GEÏMPLICEERD ZIJN. MONDELINGE OF SCHRIFTELIJKE VERKLARINGEN VAN MOTOROLA OF VERKOPERS. WEDERVERKOPERS OF DISTRIBUTEURS VAN DE PRODUCTEN, MET INBEGRIP VAN PERSONEEL EN VERTEGENWOORDIGERS VAN MOTOROLA, KUNNEN GEEN BIJKOMENDE GABANTIEVERPLICHTINGEN DOEN ONTSTAAN. NOCH DE REIKWIJDTE

VERGROTEN OF OP FEN ANDERE WIJZE DE VOORWAARDEN VAN DEZE BEPERKTE **GARANTIF WIJZIGEN** 

- WUST MOTOROLA IN HET BUZONDER ALLE WETTELIJKE OF GEÏMPLICEERDE GARANTIES AF, MET INBEGRIP VAN, MAAR NIET BEPERKT TOT, GARANTIES MET BETREKKING TOT DE VERKOOPBAARHEID, GESCHIKTHEID VOOR EEN BEPAALD DOEL. NIET-INBREUKMAKENDHEID EN ALLE GARANTIES OP VERBORGEN OF LATENTE GEBREKEN, WAAR DERGELLIKE WETTELLIKE OF GEÏMPLICEERDE GARANTIES NIET RECHTMATIG KUNNEN WORDEN AFGEWEZEN. WORDEN AL DERGELLIKE GARANTIES VOOR ZOVER RECHTENS TOEGESTAAN. IN DUUR BEPERKT TOT DE UITDRUKKELIJKE BEPERKTE GARANTIE DIE HIERIN IS OPGENOMEN EN HET VERHAAL DAT DE CONSUMENT UITSLUITEND HEEFT. IS HET RECHT OP REPARATIE. VERVANGING OF RESTITUTIE UITSLUITEND NAAR EIGEN GOEDDUNKEN VAN MOTOROLA
- GARANDEERT MOTOROLA NIET DAT DE WERKING VAN ALLE PRODUCTEN OF SOFTWARE DIE DOOR DEZE BEPERKTE GARANTIE WORDEN GEDEKT AAN UW VEREISTEN VOLDOET, WERKT IN COMBINATIE MET HARDWARE OF SOFTWARETOEPASSINGEN OF DIENSTEN VAN DERDEN, ONONDERBROKEN. FOUTLOOS OF ZONDER RISICO VOOR OF VERLIES VAN ENIGE INFORMATIE. GEGEVENS. SOFTWARE OF TOEPASSINGEN DAARVAN FUNCTIONEERT OF DAT GEBREKEN IN DE PRODUCTEN OF SOFTWARE ZULLEN WORDEN HERSTELD.
- IS MOTOROLA IN GEEN GEVAL AANSPRAKELIJK, OP GROND VAN OVEREENKOMST. ONRECHTMATIGE DAAD OF ANDER JURIDISCH CONCEPT (MET INBEGRIP VAN NALATIGHEID), VOOR SCHADEVERGOEDINGEN HOGER DAN DE AANKOOPPRIJS VAN DE PRODUCTEN OF VOOR ENIGE INDIRECTE. INCIDENTELE OF BIJZONDERE SCHADE OF GEVOLGSCHADE, VERLIES VAN OMZET OF GEDERFDE WINST: VERLIES VAN HANDEL; BEDRIJFSONDERBREKING; VERLIES VAN VERKOOPKANSEN: VERLIES VAN GOODWILL: REPUTATIEVERLIES: VERLIES VAN, SCHADE AAN OF BESCHADIGING VAN INFORMATIE, GEGEVENS, SOFTWARE OF TOEPASSINGEN (MET INBEGRIP VAN KOSTEN IN VERBAND MET HERSTEL, PROGRAMMEREN OF REPRODUCEREN VAN INFORMATIE. GEGEVENS. SOFTWARE OF TOEPASSINGEN OPGESLAGEN IN OF GEBRUIKT MET PRODUCTEN VAN MOTOROLA OF ENIGE STORING IN HET HANDHAVEN VAN DE VERTROUWELIJKHEID VAN INFORMATIE OF GEGEVENS DIE OP DE PRODUCTEN ZIJN OPGESLAGEN); OF ANDERE FINANCIËLE VERLIEZEN DIE VOORTVLOEIEN UIT OF IN VERBAND STAAN MET DE (ON)MOGELIJKHEID OM DE PRODUCTEN TE GEBRUIKEN

BEPAALDE LANDEN, STATEN, PROVINCIES OF RECHTSGEBIEDEN STAAN DE BEPERKING OF UITSLUITING VAN INCIDENTELE SCHADE OF GEVOLGSCHADE. OF DE UITSLUITING OF BEPERKING OP DE LENGTE VAN EEN GEÏMPLICEERDE GARANTIE, OF DE BEPERKING OF UITSLUITING VAN SCHADEVERGOEDING VOOR

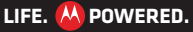

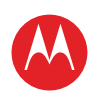

**UW TABLET** START AANRAKEN NAVIGEREN PERSONALISEREN TYPEN STARTEN SURFEN AFSPELEN EN OPNEMEN BEDIENEN LOCATIE VASTSTELLEN E-MAILADRES CHATTEN CONTACT LEZEN WERKEN OPMERKING VERBINDEN BEVEILIGEN SNELLER WERKEN WILT U MEER? PROBLEMEN OPLOSSEN VEILIGHEID. REGELGEVINGEN EN IURIDISCHE ZAKEN

Terug

zaken

| Meer | Ondersteuning | A |
|------|---------------|---|

Veiliaheid, reaelaevinaen en iuridische

Volgende

1>>

#### LICHAMELIJK LETSEL VEROORZAAKT DOOR NALATIGHEID NIET TOE, WAARDOOR DE BOVENSTAANDE BEPERKINGEN OF UITSLUITINGEN MOGELIJK NIET OP U VAN TOEPASSING ZIJN. DEZE GARANTIE GEEFT U SPECIFIEKE WETTELIJKE RECHTEN. DAARNAAST KUNT U OOK ANDERE RECHTEN HEBBEN DIE VARIËREN PER STAAT OF JURISDICTIE.

In het geval dat een voorwaarde of bepaling in deze Beperkte garantie door een bevoegd gerecht ongeldig, onwettig of niet-afdwingbaar wordt verklaard, dan zal deze bepaling als gewijzigd worden beschouwd voor zover dit nodig is om deze wel afdwingbaar te maken door het gerecht, waarbij de bedoeling van de partijen in acht wordt genomen. De gehele of gedeeltelijke ongeldigheid van enig deel van deze Beperkte garantie tast de afdwingbaarheid van de overige bepalingen van deze Beperkte garantie niet aan.

#### Hoe verkrijgt u garantieservice of andere informatie?

- Open en bekijk de onlinesectie voor klantenservice van de Motorola-consumentenwebsite voordat u een garantieservice aanvraagt.
- Als het Product nog niet correct functioneert nadat u deze hulpbron hebt toegepast, neemt u contact op met de Garantiegever die wordt vermeld op de Motorola-website of de contactgegevens voor de desbetreffende locatie.
- 3. Een vertegeriwoordiger van Motorola, of van een door Motorola erkend reparatiecentrum, zal u helpen om vast te stellen of uw Product service nodig heeft. Mogelijk moet u software-updates downloaden, of anderszins verkrijgen en accepteren van Motorola of van een door Motorola erkend reparatiecentrum. U bent aansprakelijk voor eventuele van toepassing zijnde telefoonkosten voor het verkrijgen van de vereiste downloads. U moet voldoen aan het garantieproces en de reparatie-instructies en dergelijke software-updates accepteren om aanvullende garantieondersteuning te kunnen ontvangen.
- Als het probleem niet wordt opgelost door het bijwerken van de software, ontvangt u instructies over hoe u het Product moet verzenden naar een door Motorola erkend reparatiecentrum of een andere entiteit.
- 5. Voor het ontvangen van de service dient u het volgende bij te voegen: (a) een exemplaar van uw bon, factuur of ander vergelijkbaar bewijs van aankoop; (b) een schriftelijke beschrijving van het probleem; (c) de naam van uw serviceprovider, indien van toepassing; (d) uw adres en telefoonnummer. Mocht het Product niet door deze Beperkte garantie worden gedekt, dan zal Motorola de klant informeren over de beschikbaarheid, prijs en andere voorwaarden die van toepassing zijn op de reparatie van het Product.

#### ALLE INFORMATIE, GEGEVENS, SOFTWARE OF ANDERE TOEPASSINGEN, MET INBEGRIP VAN, MAAR NIET BEPERKT TOT, PERSOONLIJKE CONTACTEN, Adresboeken, Foto's, muziek en games worden tijdens het Reparatieproces gewist en kunnen niet opnieuw worden

GEÏNSTALLEERD DOOR MOTOROLA. Maak voordat u uw Product voor service conform de garantie inlevert een back-up om verlies van dergelijke informatie, gegevens, software of andere toepassingen te voorkomen en schakel beveiligingswachtwoorden uit. U bent zelf verantwoordelijk voor het opnieuw installeren van al deze informatie, gegevens, software, andere toepassingen en wachtwoorden. Uw Product of een vervangend Product wordt aan u teruggegeven met de configuratie die het Product bij de oorspronkelijke aankoop had, met de toepasselijke software-updates. Als onderdeel van de garantieservice kan Motorola updates voor de besturingssysteemsoftware installeren die mogelijk verhinderen dat het Product kan worden teruggezet naar een eerdere versie van de besturingssysteemsoftware. Toepassingen van derden die op het Product zijn geïnstalleerd, zijn mogelijk niet compatibel met of kunnen niet met het Product werken ten gevolge de update van de besturingssysteemsoftware. Motorola en de bevoegde servicecentra ziin niet verantwoordeliik voor het verlies van of de onmogeliikheid om gebruik te maken van dergelijke informatie, gegevens, software of andere toepassingen. Als u service wilt verkrijgen of andere informatie nodig hebt, gaat u naar de onlinesectie voor klantenservice van de Motorola- consumentenwebsite op www.motorola.com.

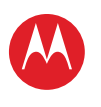

**UW TABLET** START AANRAKEN NAVIGEREN PERSONALISEREN TYPEN STARTEN SURFEN **AFSPELEN EN OPNEMEN** BEDIENEN LOCATIE VASTSTELLEN E-MAILADRES CHATTEN CONTACT LEZEN WERKEN OPMERKING VERBINDEN BEVEILIGEN SNELLER WERKEN WILT U MEER? PROBLEMEN OPLOSSEN VEILIGHEID. REGELGEVINGEN EN IURIDISCHE ZAKEN

#### Copyright en handelsmerken www.motorola.com

Sommige functies, services en toepassingen zijn afhankelijk van het netwerk en zijn mogelijk niet in alle gebieden beschikbaar. Aanvullende voorwaarden en/of kosten zijn mogelijk van toepassing. Neem voor meer informatie contact op met uw serviceprovider. Alle functies, functionaliteit en andere productspecificaties, evenals de informatie in deze handleiding, zijn gebaseerd op de laatst beschikbare informatie en worden op het moment dat de handleiding is gedrukt, beschouwd als nauwkeurig. Motorola behoudt zich het recht voor om informatie of specificaties te wiizigen zonder voorafgaande kennisgeving of verplichtingen.

**Opmerking:** de afbeeldingen in deze handleiding dienen alleen als voorbeeld. MOTOROLA en het logo met gestileerde M zijn handelsmerken of gedeponeerde handelsmerken van Motorola Trademark Holdings, LLC, Google, het Google-logo, Google Maps, Google Talk, Google Latitude, Gmail, YouTube, Picasa, Google Books, Google Docs, Google Googles, Google Finance, Google Places, Google Maps Navigation Beta, Google Calendar, Android, Android Market en andere merken zijn handelsmerken van Google, Inc. Alle andere product- of dienstnamen zijn eigendom van hun respectieve eigenaren. © 2011 Motorola Mobility. Inc. Alle rechten voorbehouden.

Let op: Motorola is niet verantwoordelijk voor wijzigingen/aanpassingen aan de zendontvanger. Product-ID: MOTOROLA XOOM™ 2 Media Edition (MZ608-16, MZ608-32) Handleidingnummer: 68016578005

Meer

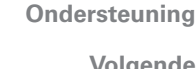

1>>

Terug

zaken

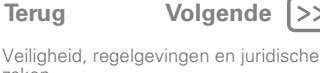

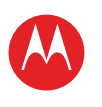

zaken

# MOTOROLA XOOM<sup>™</sup> 2 Media Edition

| UW TABLET<br>START<br>AANRAKEN<br>NAVIGEREN<br>PERSONALISEF<br>TYPEN<br>STARTEN<br>SURFEN<br>AFSPELEN EN G<br>BEDIENEN<br>LOCATIE VASTS<br>E-MAILADRES<br>CHATTEN<br>CONTACT<br>LEZEN<br>WERKEN<br>OPMERKING<br>VERBINDEN<br>BEVEILIGEN<br>SNELLER WERI<br>WILT U MEER?<br>PROBLEMEN OI<br>VEILIGHEID, RE | :N<br>>NEMEN<br>'ELLEN<br>EN<br>LOSSEN<br>:ELGEVINGEN EN JURIDISCHE ZAK | KEN |
|----------------------------------------------------------------------------------------------------|-------------------------------------------------------------------------|-----|
|                                                                                                    |                                                                         |     |
| • Mee                                                                                                    | r Ondersteuning                                                         |     |
| Mee                                                                                                    | r Ondersteuning (                                                       |     |

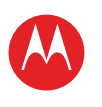

zaken

# MOTOROLA XOOM<sup>™</sup> 2 Media Edition

| UW TABLET<br>START<br>AANRAKEN<br>NAVIGEREN<br>PERSONALISEF<br>TYPEN<br>STARTEN<br>SURFEN<br>AFSPELEN EN G<br>BEDIENEN<br>LOCATIE VASTS<br>E-MAILADRES<br>CHATTEN<br>CONTACT<br>LEZEN<br>WERKEN<br>OPMERKING<br>VERBINDEN<br>BEVEILIGEN<br>SNELLER WERI<br>WILT U MEER?<br>PROBLEMEN OI<br>VEILIGHEID, RE | :N<br>>NEMEN<br>'ELLEN<br>EN<br>LOSSEN<br>:ELGEVINGEN EN JURIDISCHE ZAK | KEN |
|----------------------------------------------------------------------------------------------------|-------------------------------------------------------------------------|-----|
|                                                                                                    |                                                                         |     |
| • Mee                                                                                                    | r Ondersteuning                                                         |     |
| Mee                                                                                                    | r Ondersteuning (                                                       |     |